# Production. Realization of Finished Goods. Rendering Services.

Introduction

In this session you will learn how to reflect accounting operations related to production process, realization of finished goods and rendering services in 1C: Accounting 8.3.

## **Learning Objectives**

This session will help you to learn:

- How to reflect transfer of materials to production
- How to reflect production of finished goods
- How to show transfer of finished goods to warehouse
- How to use accounting transactions related to formation of cost
- How to reflect shipment of finished goods
- How to reflect rendering services to client.

### Step-by-Step tasks

### 1. Production.

General scheme of accounting for expenses on production is shown below:

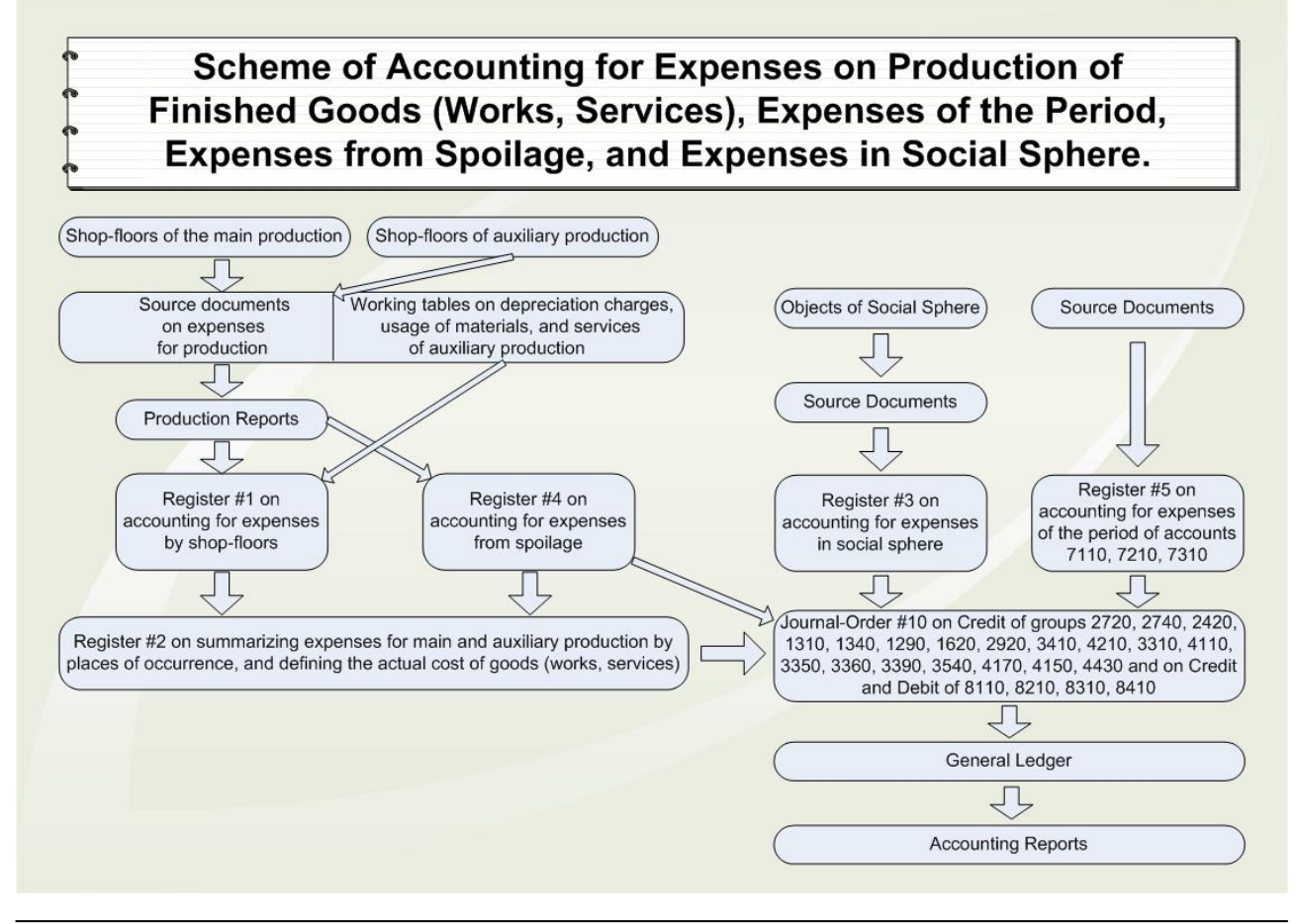

Receipt of materials and formation of their cost precedes production process. Cost of materials includes their original cost plus all expenses related to acquisition of materials distributed proportionally to each material. In our example, four materials were imported from abroad and, therefore, have additional costs to be included into their original acquisition price. For example, final cost for imported materials can be computed in the following way:

Price according to the contract \$5/meter \* 2000 meters = 10,000. Equivalent in tenge =  $10,000 \times 305$  tenge/USD (exchange rate at the moment of acquisition) = 3,050,000 tenge. Total price of all materials in tenge according to the contract =  $41,000 \times 305$  tenge/USD = 12,505,000 tenge. Customs fees =  $41,000 \times 305$  tenge/USD 0.2% (customs fees rate) = 25,010 tenge Payment to customs broker: e.g. 18,300/1.12 = 16,339.29 tenge (without VAT) Total transportation services: e.g. 15,000 tenge + 12% VAT = 16,800 tenge

1) Proportion (coefficient) for natural silk: 3,050,000 / 12,505,000 = 0.2439024

Portion of customs fees attributed to natural silk = 25,010 \* 0.2439024 = 6,100 tenge Portion of payment to customs broker attributed to natural silk = 16,339.29 (without VAT)\*0.2439024 = 3,985.15 tenge Portion of transportation services attributed to natural silk = 15,000 (without VAT) \* 0.2439024 = 3,658.54 tenge

Total cost of natural silk (including all related expenses) = 3,050,000+6,100+3,985.15+3,658.54 = 3,063,743.6 tenge Cost per meter = 3,063,743.6 / 2000 meters = **1,531.87 tenge**.

2) Proportion (coefficient) for stretch: 3,660,000 / 12,505,000 = 0.2926829

Portion of customs fees attributed to stretch = 25,010 \* 0.2926829 = 7,320 tenge Portion of payment to customs broker attributed to stretch = 16,339.29 (without VAT) \* 0.2926829 = 4,782.23 tenge Portion of transportation services attributed to stretch = 15,000 (without VAT) \* 0.2926829 = 4,390.24 tenge

Total cost of stretch (including all related expenses) = 3,660,000 + 7,320 + 4,782.23 + 4,390.24 = 3,676,492.4 tenge Cost per meter = 3,676,492.4 / 3000 meters = **1,225.5 tenge**.

3) Proportion (coefficient) for wool: 4,574,878 / 12,505,000 = 0.3658439

Portion of customs fees attributed to wool = 25,010 \* 0.3658439 = 9,149.76 tenge Portion of payment to customs broker attributed to wool = 16,339.29 (without VAT) \* 0.3658439 = 5,977.63 tenge Portion of transportation services attributed to wool = 15,000 (without VAT) \* 0.3658439 = 5,487.66 tenge

Total cost of wool (including all related expenses) = 4,574,878 + 9,149.76 + 5,977.63 + 5,487.66 = 4,595,492.9 tenge Cost per meter = 4,595,492.9 / 3,409 meters = **1,348.05 tenge**.

4) Proportion (coefficient) for lining: 1,220,122 / 12,505,000 = 0.0975707

Portion of customs fees attributed to lining = 25,010 \* 0.0975707 = 2,440.24 tenge Portion of payment to customs broker attributed to lining = 16,339.29 (without VAT) \* 0.0975707 = 1,594.24 tenge Portion of transportation services attributed to lining = 15,000 (without VAT) \* 0.0975707 = 1,463.56 tenge

Total cost of lining (including all related expenses) = 1,220,122 + 2,440.24 + 1,594.24 + 1,463.56 = 1,225,619.9 tenge Cost per meter = 1,225,619.9 / 6,154.46 meters = **199.14 tenge**.

To reflect acquisition of materials you have used documents "Receipt of Inventory and Services" for local supplier and the same document along with "Customs Cargo Declaration" and "Receipt of Additional Expenses" – for foreign contractor.

The following transactions are prepared to reflect receipt of materials and offset of VAT:

| <b>Debit</b> 1310 | Credit 3310 | _ | cost of materials |
|-------------------|-------------|---|-------------------|
| <b>Debit</b> 1420 | Credit 3310 | _ | offset of VAT     |

Materials are written off into production through document Request-Invoice. Let's prepare this document to transfer materials into production on 03.03.2016:

| 5 / T | 00 "FashionWalk" / Бухгалтер                       |
|-------|----------------------------------------------------|
| Про   | изводство ОС и НМА Зарплата Кадровый учет Отчеты Г |
|       | Производственные документы                         |
|       | Требование-накладная                               |
|       | Отчет производства за смену                        |
|       | Инвентаризация незавершенного производства         |
|       | Движение незавершенного производства               |
|       | Передача в переработку (из переработки)            |
|       | Поступление из переработки                         |
|       | Реализация услуг по переработке                    |
| 5     | Выпуск готовой продукции, выполнение работ         |
|       | Справки-расчеты                                    |

In the document's tabulated part select necessary materials and specify their quantities:

| 🔄 Требование-накладная: Проведен 💶 🔍                          |                                                                                  |                             |          |           |             |  |  |  |  |  |  |
|---------------------------------------------------------------|----------------------------------------------------------------------------------|-----------------------------|----------|-----------|-------------|--|--|--|--|--|--|
| Действия - 🖳 💽 🔂 😫 🥸 - 🚍 🚝 🤻 🔚 🏹 🎸 Советы 📀                   |                                                                                  |                             |          |           |             |  |  |  |  |  |  |
| Номер: [FW-00000001] от: 03.03.2016 12:00:00 		 Учитывать КПН |                                                                                  |                             |          |           |             |  |  |  |  |  |  |
| Организация:                                                  | TOO "FashionWalk"                                                                | Q Видучета НУ: НУ           |          |           | × Q         |  |  |  |  |  |  |
| Склад:                                                        | Главный склад (для сырья)                                                        | Q Номенклатура:             |          |           | × Q         |  |  |  |  |  |  |
| Материалы (6 поз.)                                            | Материалы (6 поз.) Счета учета затрат Материалы заказчика (0 поз.) Дополнительно |                             |          |           |             |  |  |  |  |  |  |
|                                                               | ≣ 👕 🧇 я́ц Ҳ́ц Подоор                                                             | ¥                           | F        | C         | Curr (11) 0 |  |  |  |  |  |  |
| N= Номенклатур                                                | )a                                                                               | Количество                  | Единица  | Счет (БУ) | Счет (НУ)   |  |  |  |  |  |  |
| 1 Шелк                                                        |                                                                                  | 850,000                     | 1310     | 1310H     |             |  |  |  |  |  |  |
| 2 Стрейч                                                      |                                                                                  | 2 300,000                   | TOF. M   | 1310      | 1310H       |  |  |  |  |  |  |
| 3 Шерсть                                                      |                                                                                  | 2 300,000                   | TOF. M   | 1310      | 1310H       |  |  |  |  |  |  |
| 4 Подкладочна                                                 | ая ткань                                                                         | 4 200,000                   | TOF. M   | 1310      | 1310H       |  |  |  |  |  |  |
| 5 Пуговицы                                                    |                                                                                  | 1 000,000                   | компл    | 1310      | 1310H       |  |  |  |  |  |  |
| 6 Фурнитура                                                   |                                                                                  | 250,000                     | компл    | 1310      | 1310H       |  |  |  |  |  |  |
|                                                               |                                                                                  | ~                           |          |           |             |  |  |  |  |  |  |
| Комментарий: Спи                                              | исаны материалы в производство                                                   |                             |          |           |             |  |  |  |  |  |  |
| Бухгалтер                                                     |                                                                                  | М-11 (Требование накладная) | Течать ▼ | ОК Запис  | ать Закрыть |  |  |  |  |  |  |

In the tab Corresponding Accounts select account 8111 "Materials in Production", as well as corresponding account for tax accounting and warehouse from which materials are written off:

| Пребование н    | акладная: Проведен _ 🗆 🗙                                           |
|-----------------|--------------------------------------------------------------------|
| Действия 🕶 🖳    | 🔂 🔂 🖺 🐘 🗄 🚝 🤻 🗐 🏹 🎸 Советы 📀                                       |
| Номер:          | FW-00000001 от: 03.03.2016 12:00:00 🗐 🕑 Учитывать КПН              |
| Организация:    | ТОО "FashionWalk" Q Вид учета НУ: НУ × Q                           |
| Склад:          | Главный склад (для сырья) Q Номенклатура:                          |
| Материалы (6 по | оз.) Счета учета затрат Материалы заказчика (0 поз.) Дополнительно |
| Счет затрат:    | 8111 × Счет затрат (НУ): 8110H ×                                   |
| Номенклатура    | Подразделения Производственное подразделени Х Q                    |
| Склады          | Главный склад (для сырья) Х С Номенклатурн                         |
|                 | Статьи затрат Материальные затраты 🗙 🔍                             |
|                 |                                                                    |
|                 |                                                                    |
| Комментарий:    | Списаны материалы в производство                                   |
| Бухгалтер       | М-11 (Требование-накладная)   Печать 💌 ОК   Записать   Закрыть     |

Printable form of completed document is shown on the picture below:

| П Требование накладная № FW-0000001 от 3 марта 2016 г.           |                                                           |                           |             |            |            |         |        |            |               |               |  |  |
|------------------------------------------------------------------|-----------------------------------------------------------|---------------------------|-------------|------------|------------|---------|--------|------------|---------------|---------------|--|--|
| 😂 Печать                                                         | 🚔 Печать 🔄 1 🕏 экз. 🐯 Только просмотр 🔚 Сохранить копию ② |                           |             |            |            |         |        |            |               |               |  |  |
|                                                                  |                                                           |                           |             |            |            |         |        |            |               |               |  |  |
| Ц<br>ТРЕБОВАНИЕ.НАКПАЛНАЯ № EW.00000001                          |                                                           |                           |             |            |            |         |        |            |               |               |  |  |
| Товарищество с ограниченной ответственностью "Fashion/Walk" ОКПО |                                                           |                           |             |            |            |         |        |            |               |               |  |  |
|                                                                  |                                                           |                           |             |            |            |         |        |            |               |               |  |  |
|                                                                  | Отправитель Получатель Корреспондирующий                  |                           |             |            |            |         |        |            |               |               |  |  |
| Дата                                                             | Коленла                                                   |                           |             |            |            |         |        |            | 64            | e1            |  |  |
| соста-                                                           | операции                                                  | структурное               | в           | ид         | струк      | турное  | BI     | ц          |               | код аналити-  |  |  |
| вления                                                           |                                                           | подразделение             | деятел      | ьности     | подраз     | деление | деятел | ности      | счет, суосчет | ческого учета |  |  |
|                                                                  |                                                           | -                         |             |            |            |         |        |            |               |               |  |  |
| 03.03.16                                                         |                                                           | Главный склад (для сырья) |             |            |            |         |        |            | 8111          |               |  |  |
| Honoo w                                                          |                                                           |                           |             |            |            |         |        |            |               |               |  |  |
| Затлебо                                                          |                                                           |                           |             |            | Разрошия   |         |        |            |               |               |  |  |
| Jaipeou                                                          | Ball                                                      |                           |             |            | газрешил   |         |        |            |               |               |  |  |
| Корреспо                                                         | ндирующий                                                 | Маториодии                |             |            | Еди        | ница    | Konw   |            | Цена          | Сумма без     |  |  |
| C                                                                | чет                                                       | материальн                | ие ценности |            | изме       | рения   | КОЛИЧ  | SCIBO      |               | учета НДС     |  |  |
| OUNT                                                             | код                                                       |                           |             | номенк-    |            | Hannia  | затре- | 07.01      |               |               |  |  |
| счет,                                                            | ческого                                                   | наименование              |             | латурный   | код        | наиме-  | бова-  | шено       |               |               |  |  |
|                                                                  | учета                                                     |                           |             | номер      |            |         | но     |            |               |               |  |  |
| 1                                                                | 2                                                         | 3                         |             | 4          | 5          | 6       | 7      | 8          | 9             | 10            |  |  |
| 1310                                                             |                                                           | Шелк натуральный          |             | 0000000015 | 018        | TOF. M  |        | 850,000    | 1 531,87      | 1 302 091,09  |  |  |
| 1310                                                             | _                                                         | Стрейч                    |             | 0000000022 | 018        | TOF. M  |        | 2 300,000  | 1 225,50      | 2 818 644,23  |  |  |
| 1310                                                             | _                                                         | Шерсть                    |             | 0000000023 | 018        | TOF. M  |        | 2 300,000  | 1 348,05      | 3 100 508,66  |  |  |
| 1310                                                             |                                                           | Подкладочная ткань        |             | 0000000024 | 018        | TOF. M  |        | 4 200,000  | 199,14        | 836 402,24    |  |  |
| 1310                                                             |                                                           | Пуговицы                  |             | 0000000013 | 839        | компл   |        | 1 000,000  | 80,00         | 80 000,00     |  |  |
| 1310                                                             |                                                           | фурнитура                 |             | 0000000014 | 839        | компл   |        | 250,000    | 160,00        | 40 000,00     |  |  |
|                                                                  |                                                           |                           |             |            |            | VITOIO  |        | 10 900,000 | ^             | 0 177 040,22  |  |  |
|                                                                  |                                                           |                           |             |            |            |         |        |            |               |               |  |  |
| Отпусти                                                          | л                                                         |                           |             |            |            | Получил |        |            |               |               |  |  |
|                                                                  |                                                           | должность подп            | ись         | расшифров  | ка подписи |         | должно | сть        | подпись       | расшифро      |  |  |

This screenshot demonstrates a simplified version of document's printable form:

| 📄 Тре  | Требование-накладная № FW-00000001 от 3 марта 2016 г.        |          |        |  |  |  |  |  |  |  |  |
|--------|--------------------------------------------------------------|----------|--------|--|--|--|--|--|--|--|--|
| 🚔 Печа | ать 🛛 🏮 экз. 🔯 Только просмотр 🔚 Сохранить копию 🛛 📀         |          |        |  |  |  |  |  |  |  |  |
|        |                                                              |          |        |  |  |  |  |  |  |  |  |
|        |                                                              |          |        |  |  |  |  |  |  |  |  |
| Тр     | Требование-накладная № FW-00000001 от 3 марта 2016 г.        |          |        |  |  |  |  |  |  |  |  |
|        |                                                              |          |        |  |  |  |  |  |  |  |  |
| Орга   | анизация: Товарищество с ограниченной ответственностью "Fasl | ionWalk" |        |  |  |  |  |  |  |  |  |
| Скла   | ад: Главный склад (для сырья)                                |          |        |  |  |  |  |  |  |  |  |
|        |                                                              |          |        |  |  |  |  |  |  |  |  |
| Nº     | Материал                                                     | Количест | во     |  |  |  |  |  |  |  |  |
|        | 1 Шелк натуральный                                           | 850      | пог. м |  |  |  |  |  |  |  |  |
|        | 2 Стрейч                                                     | 2 300    | пог. м |  |  |  |  |  |  |  |  |
|        | 3 Шерсть                                                     | 2 300    | пог. м |  |  |  |  |  |  |  |  |
|        | 4 Подкладочная ткань                                         | 4 200    | пог. м |  |  |  |  |  |  |  |  |
|        | 5 Пуговицы                                                   | 1 000    | компл  |  |  |  |  |  |  |  |  |
|        | 6 Фурнитура                                                  | 250      | компл  |  |  |  |  |  |  |  |  |
|        |                                                              |          |        |  |  |  |  |  |  |  |  |
| Отпу   | /стилПолучил                                                 |          |        |  |  |  |  |  |  |  |  |

Transactions formed by this document are presented on the following picture:

| ۱   | Про                  | осмотр и                | корректировка д                                               | вижений доку                    | мента Тр   | ебование-наки | адная FW-00 | 000001 от 03.03. |
|-----|----------------------|-------------------------|---------------------------------------------------------------|---------------------------------|------------|---------------|-------------|------------------|
| Дей | іств                 | ия - 😢                  | Настройка                                                     |                                 |            |               |             |                  |
|     | ) Py                 | чная корр<br>Бухгалтерс | ектировка (разреша<br>жий учет <mark>д<sub>т</sub>н</mark> На | ет редактирован<br>логовый учет | ние движен | ий документа) |             |                  |
|     | Количество           | Сумма                   |                                                               |                                 |            |               |             |                  |
|     |                      | Подра                   |                                                               | Валюта Дт                       | Подраз     |               | Валюта Кт   | Содержание       |
|     |                      | Дт                      |                                                               | Валютная су                     | Кт         |               | Валютная су | Номер журнала    |
|     | Кт                   | 8111                    | Шелк                                                          | 850,000                         | 1310       | Шелк          | 850,000     | 1 302 091,09     |
|     |                      |                         | Главный склад (                                               |                                 |            |               |             | Списаны ТМЗ      |
|     | Ar 0111 C            |                         | Croeğu                                                        | 2 300 000                       | 1210       | Croeğu        | 2 300 000   | 2 919 644 22     |
|     | KŦ                   | 0111                    | Главный склад (                                               | 2 300,000                       | 1310       | Стреич        | 2 300,000   | Списаны ТМЗ      |
| -   | д <sub>т</sub><br>Кт | 8111                    | Шерсть                                                        | 2 300,000                       | 1310       | Шерсть        | 2 300,000   | 3 100 508,66     |
|     |                      |                         | Главный склад (                                               |                                 |            |               |             | Списаны ТМЗ      |
|     | д <sub>т</sub><br>Кт | 8111                    | Подкладочная т                                                | 4 200,000                       | 1310       | Подкладочна   | 4 200,000   | 836 402,24       |
|     |                      |                         | Главный склад (                                               |                                 |            |               |             | Списаны ТМЗ      |
|     | д <sub>т</sub><br>Кт | 8111                    | Пуговицы                                                      | 1 000,000                       | 1310       | Пуговицы      | 1 000,000   | 80 000,00        |
|     |                      |                         | Главный склад (                                               |                                 |            |               |             | Списаны ТМЗ      |
| •   | д <sub>т</sub><br>Кт | 8111                    | Фурнитура                                                     | 250,000                         | 1310       | Фурнитура     | 250,000     | 40 000,00        |
|     |                      |                         | Главный склад (                                               |                                 |            |               |             | Списаны ТМЗ      |

The following transaction should be prepared (at the end of the month) to reflect usage of materials in production process:

**Debit** 8110 **Credit** 8111

Usually the following transactions are also prepared to reflect all costs associated with production process:

| <b>Debit</b> 8112 | <b>Credit</b> 3350 – salary to seamstress for the month              |
|-------------------|----------------------------------------------------------------------|
| <b>Debit</b> 8113 | <b>Credit</b> 3210, 3150 – charges for social insurance / social tax |
| <b>Debit</b> 841x | <b>Credit</b> 3310 – rent payments for the month                     |
| <b>Debit</b> 841x | <b>Credit</b> 3310 – payment for community services for the month    |

Depreciation should be charged for company's fixed assets:

| <b>Debit</b> 8114, 841x | <b>Credit</b> 2420 | _ | depreciation charges. |
|-------------------------|--------------------|---|-----------------------|
|-------------------------|--------------------|---|-----------------------|

To complete production of finished goods, document "Report of Production Shift" should be used:

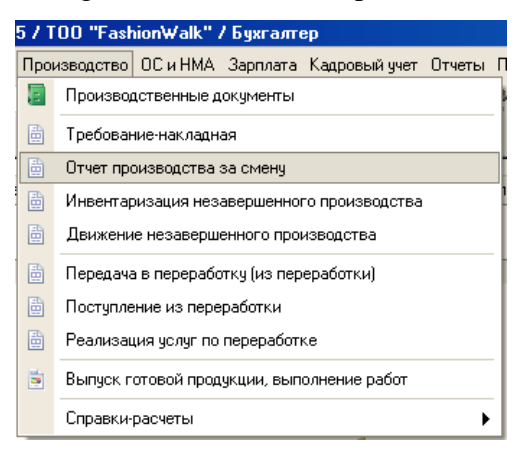

FashionWalk will produce three types of finished goods: men's suits, women's suits and women's dresses on 17.03.2016. Fill in document's electronic form as shown on the picture below:

| 📄 Отчет производства                | за смену: Про    | веден          |                |                   |                  | _ 🗆 ×      |  |  |  |  |
|-------------------------------------|------------------|----------------|----------------|-------------------|------------------|------------|--|--|--|--|
| Действия - 📮 💽 🗋                    | 📑 🐴   🖫 •        |                | 🗏 厅 🗳          | Советы ②          |                  |            |  |  |  |  |
| Номер:                              |                  |                |                |                   |                  |            |  |  |  |  |
| Организация: ТОС                    | "FashionWalk"    |                | Q Вид учета    | НУ: НУ            |                  | × Q        |  |  |  |  |
| Склад: Скл                          | д готовой проду  | кции           | Q              |                   |                  |            |  |  |  |  |
| Подразделение: Про                  | зводственное п   | одразделен     | Q              |                   |                  |            |  |  |  |  |
| Продукция (3 поз.) У                | луги (0 поз.)    | Возвратные с   | тходы (0 по    | Счета учета затр  | ат Допол         | нительно   |  |  |  |  |
| 🕒 🔂 🖉 🗙 🔜 🖈                         | I 🕂 🖁 🕂          | Подбор Сфор    | омировать треб | бования-накладные |                  | »<br>•     |  |  |  |  |
| № Продукция                         | Количество       | Цена (план     | Сумма (пл      | Спецификация      | Счет (БУ)        | Счет (Н    |  |  |  |  |
| <ol> <li>Костюм мужской.</li> </ol> | . 900,000        | 5 600,00       | 5 040 000,00   |                   | 1320             | 1320H      |  |  |  |  |
| 2 Костюм женский.                   | . 900,000        | 5 000,00       | 4 500 000,00   |                   | 1320             | 1320H      |  |  |  |  |
| 3 Платье женское и                  | 200,000          | 5 400,00       | 1 080 000,00   |                   | 1320             | 1320H      |  |  |  |  |
|                                     |                  |                |                |                   |                  |            |  |  |  |  |
| Комментарий: Выпущен                | а и оприходована | а на склад гот | овая продукция | 1                 |                  |            |  |  |  |  |
| Бухгалтер                           |                  | 3-1 (Прихо     | дный ордер за  | пасов) Печать 🔹 ( | <b>ОК</b> Записа | ть Закрыть |  |  |  |  |

Printable form of Invoice on Transfer of Finished Goods to Warehouse that can be generated from document's electronic form is shown below:

|   | Отчет производства за смен                     | ıy № FW-0000   | 0001  | от                  | 17 ма | арта   | 2016 г.    |                    |            |            |           |                 |               |
|---|------------------------------------------------|----------------|-------|---------------------|-------|--------|------------|--------------------|------------|------------|-----------|-----------------|---------------|
| 8 | Печать 1 🗘 экз. 🔯 Только                       | просмотр       | Coxp  | ранит               | ъ ког | ию     | 2          |                    |            |            |           |                 |               |
| Г | Структурное подразделение:                     | Производствен  | ное г | подра               | здел  | ение   |            |                    |            |            |           |                 |               |
|   |                                                |                |       |                     |       |        |            |                    |            |            |           |                 |               |
|   | Номер документа Дата составления               |                |       |                     |       |        |            |                    |            |            |           |                 |               |
|   |                                                |                |       |                     |       | н      | АКЛАД      | НАЯ                | FW-0       | 0000001    | 17.03     | .2016           |               |
|   | на передачу готовой продукции в места хранения |                |       |                     |       |        |            |                    |            |            |           |                 |               |
|   | Отправитель Получатель Корреспондентский сче   |                |       |                     |       |        |            |                    |            |            |           | дентский счет,  |               |
|   | Структурное                                    | подразделение  |       |                     |       |        |            | Струк              | турное под | разделение |           | су              | бсчет         |
|   | Производственное подразделени                  | 1e             |       |                     |       |        | Склад гото | вой проду          | кции       |            |           | 8110            |               |
|   |                                                |                |       |                     |       |        |            |                    |            |            |           |                 | Страница 1    |
|   | Продукция, товарно-материал                    | ьные запасы    | Xa    | ракте               | рист  | ика    | Единица и  | змерения           | Вид        |            | Пе        | редано          |               |
|   |                                                |                |       |                     |       |        |            |                    | упаковки   |            | коли-     | по учет         | ным ценам     |
|   | наименование                                   | код            |       |                     |       |        | наиме-     | код                |            | масса      | чество    | цена за         | сумма         |
|   |                                                |                |       |                     |       |        | нование    |                    |            | брутто     | (Macca    | единицу         |               |
|   | 1                                              | 2              | 2     | 4                   | 5     | 6      | 7          | 0                  | 9          | 12         | 14        | 15              | 18            |
|   | Костюм мужской из шерсти                       | 0000000030     | 5     | -                   | 5     | 0      |            | 796                |            | 12         | 900 000   | 5 600 00        | 5 040 000 00  |
|   | Костюм женский из стрейча                      | 00000000031    |       |                     |       |        | шт         | 796                | шт         |            | 900,000   | 5 000 00        | 4 500 000 00  |
|   |                                                |                | L     | L                   |       | L      | L          |                    |            | L          |           |                 | Страница 2    |
|   | Продукция, товарно-материал                    | ьные запасы    | Xa    | Характеристика Един |       |        | Единица и  | ница измерения Вид |            |            | Передано  |                 |               |
|   |                                                |                |       |                     |       |        |            |                    | упаковки   |            | коли-     | по учет         | ным ценам     |
|   | наименование                                   | код            |       |                     |       |        | наиме-     | код                |            | масса      | чество    | цена за         | сумма         |
|   |                                                |                |       |                     |       |        | нование    |                    |            | брутто     | (масса    | единицу         |               |
|   |                                                | -              |       |                     |       |        |            |                    |            |            | нетто)    |                 |               |
|   | 1                                              | 2              | 3     | 4                   | 5     | 6      | 7          | 8                  | 9          | 13         | 14        | 15              | 16            |
|   | Платье женское из                              | 0000000032     |       |                     |       |        | шт         | 796                | шт         |            | 200,000   | 5 400,00        | 1 080 000,00  |
|   | натурального шелка                             |                |       |                     |       |        |            |                    | Итого      |            | 2 000 000 | v               | 10 620 000 00 |
|   |                                                |                |       |                     |       |        |            |                    | MIDIO      |            | 2 000,000 | ~               | 10 620 000,00 |
|   | Отпустил продукцию, материаль                  | ные запасы в к | оличе | естве               | e:    | Три    |            |                    |            |            |           |                 |               |
|   | -                                              |                |       |                     |       |        |            |                    |            |            |           |                 |               |
|   | на сумму Десять миллионов и                    | естьсот двадц  | ать т | ысяч                | тенг  | e 00 1 | гиын       |                    |            |            |           |                 |               |
|   | материально-ответственное п                    |                |       |                     |       |        |            | прописью           |            |            |           |                 |               |
|   | mareprositiono-oracionationologi               |                | ۵     | олжно               | сть   |        |            |                    | подпись    |            |           | расшифровка по. | дписи         |
|   | Получил                                        |                |       |                     |       |        |            |                    |            |            |           |                 | -             |
|   |                                                |                |       |                     |       |        |            |                    |            |            |           |                 |               |

This picture demonstrates an Order on Receipt of Materials that can be also automatically generated through document's electronic form:

| 📄 Отчет про                                                                                                    | изводства з             | а смену І         | V≌ FW-0         | 0000001        | от 17 ма   | рта 2016                 | г.                                 |                          |            |                   |                   |                                          |
|----------------------------------------------------------------------------------------------------|-------------------------|-------------------|-----------------|----------------|------------|--------------------------|------------------------------------|--------------------------|------------|-------------------|-------------------|------------------------------------------|
| 🖶 Печать 🗌                                                                                                    | 1 🗘 экз. 🛃              | Только пр         | осмотр          | 📄 🔚 Сохр       | анить коп  | ию ②                     |                                    |                          |            |                   |                   |                                          |
| Организ                                                                                                    | ация (индиви            | дуальный          | і предп         | ринимате       | I (<br>ль) | варищест<br>ответ<br>"Fa | rво с огра<br>ственнос<br>shionWal | ниченно<br>тью<br>к"     | и          |                   |                   |                                          |
| Склад Склад готовой продукции                                                                                          |                         |                   |                 |                |            |                          |                                    |                          |            | ИИН/БИН           | 000875            | 536898                                   |
|                                                                                                    | ПРИХОДНЫЙ ОРДЕР ЗАПАСОВ |                   |                 |                |            |                          |                                    |                          |            |                   |                   |                                          |
| Номер Дата Вид<br>документа составления операции Наименование поставщика Корреспондирую ций счет о покомента Аскумента |                         |                   |                 |                |            |                          |                                    |                          |            |                   | атежного<br>іента |                                          |
| FW-0000001                                                                                                    | 17.03.2016              |                   |                 |                |            |                          | 811                                | 10                       |            |                   |                   |                                          |
|                                                                                                    | Q                       |                   | ви              | По докум       |            | При                      | нято                               |                          |            |                   | <u>,</u>          | аписи<br>теке                            |
| Наименова<br>размер                                                                                                    | ание, сорт,<br>), марка | Номенклатурный но | Единица измерен | количест<br>ВО | масса      | количест<br>во           | масса                              | Цена з<br>единицу<br>КZТ | за<br>/, в | Сумма, в<br>KZT   | Номер паспорта    | Порядковый номер з<br>по складской карто |
|                                                                                                    | 1                       | 2                 | 3               | 4              | 5          | 6                        | 7                                  | 8                        |            | 9                 | 10                | 11                                       |
| Костюм м<br>шер                                                                                                    | ужской из<br>ости       | 0000000 0030      | шт              | 900,000        |            | 900,000                  |                                    | 5 6                      | 00,00      | 5 040 000,00      |                   |                                          |
| Платье ж<br>натуралы                                                                                                   | енское из<br>ного шелка | 0000000<br>0032   | шт              | 200,000        |            | 200,000                  |                                    | 5 4                      | 00,00      | 1 080 000,00      |                   |                                          |
| Костюм ж<br>стр                                                                                                    | сенский из<br>ейча      | 0000000<br>0031   | шт              | 900,000        |            | 900,000                  |                                    | 5 0                      | 00,00      | 4 500 000,00      |                   |                                          |
|                                                                                                    |                         |                   | Итого           | 2 000,00<br>0  |            | 2 000,00<br>0            |                                    |                          |            | 10 620 000,0<br>0 |                   |                                          |
| Принял                                                                                                    |                         | /                 |                 |                |            | C                        | дал                                |                          |            | /                 |                   |                                          |
|                                                                                                    | подпись                 |                   | pac             | шифровка по    | odnucu     |                          |                                    | подпись                  | ,          | pacuuo            | фровка подпи      | cu                                       |

All production accounts should be closed on group 8110 Main Production. This can be easily done with help of document "Closing of the Month". But we cannot do it on this stage as we will incur some expences later in the period (e.g. rent payments for a land lot occupied by production building, payments to suppliers of heating, electricity, etc.). That is why now only transactions showing production of finished goods (900 units of men's suits and 900 units of women's suits) will be generated by this document:

| đ                                                                                                    | Просмотр и корректировка движений документа Отчет производства за смену FW-00000001 от |       |                |             |         |             |            |               |   |
|----------------------------------------------------------------------------------------------------|----------------------------------------------------------------------------------------|-------|----------------|-------------|---------|-------------|------------|---------------|---|
| Ľ                                                                                                    | Действия 👻 ② Настройка                                                                 |       |                |             |         |             |            |               |   |
|                                                                                                    | Ручная корректировка (разрешает редактирование движений документа)                     |       |                |             |         |             |            |               |   |
| <sup>Д</sup> т Бухгалтерский учет <sup>Д</sup> т <sup>н</sup> Налоговый учет Выпуск продукции и услуг в плановых ценах (бухг |                                                                                        |       |                |             |         |             |            | нах (бухг Вы  | Г |
|                                                                                                    |                                                                                        | Счет  | СубконтоДт     | Количество  | Счет Кт | СубконтоКт  | Количество | Сумма         |   |
|                                                                                                    |                                                                                        | Подра |                | Валюта Дт   | Подраз  |             | Валюта Кт  | Содержание    |   |
|                                                                                                    |                                                                                        | Дт    |                | Валютная су | KT      |             | Валютная с | Номер журнала |   |
|                                                                                                    | _,,,,,,,,,,,,,,,,,,,,,,,,,,,,,,,,,,,,                                                  | 1320  | Костюм мужско  | 900,000     | 8110    | Производств |            | 5 040 000.00  | Γ |
|                                                                                                    |                                                                                        |       |                |             |         | Верхняя оде |            | Выпуск продук |   |
|                                                                                                    |                                                                                        |       |                |             |         |             |            |               | L |
|                                                                                                    | Кт                                                                                     | 1320  | Костюм женски  | 900,000     | 8110    | Производств |            | 4 500 000,00  |   |
|                                                                                                    |                                                                                        |       |                |             |         | Верхняя оде |            | Выпуск продук |   |
|                                                                                                    | L                                                                                      |       |                |             |         |             |            |               | L |
|                                                                                                    | Кт                                                                                     | 1320  | Платье женское | 200,000     | 8110    | Производств |            | 1 080 000,00  |   |
|                                                                                                    |                                                                                        |       |                |             |         | Верхняя оде |            | Выпуск продук |   |
|                                                                                                    |                                                                                        |       |                |             |         |             |            |               |   |

NOTE: As we have not yet reflected all expenses related to production process (payment for electricity, heating, cold and hot water, etc.) total amount of production costs is currently less that cost of our finished goods. It will result in RED number in the Trial Balance report. As soon as we will show all expences related to production process, we can prepare closing entries for production that will fix this problem.

To show transfer of finished goods from shop-floor (SFWH) to company's finished goods warehouse (FGWH), you can prepare the following transaction:

Debit 1320 FGWHCredit 1320 SFWH

Sub-accounts or subconto can be used to show transfer of finished goods from one division to another.

### 2. Realization of Goods.

Goods are considered to be sold when they are shipped to the buyer together with accompanying settlement documents. Simultaneously there is a transfer of property rights and, accordingly, there are obligations between parties and to the budget.

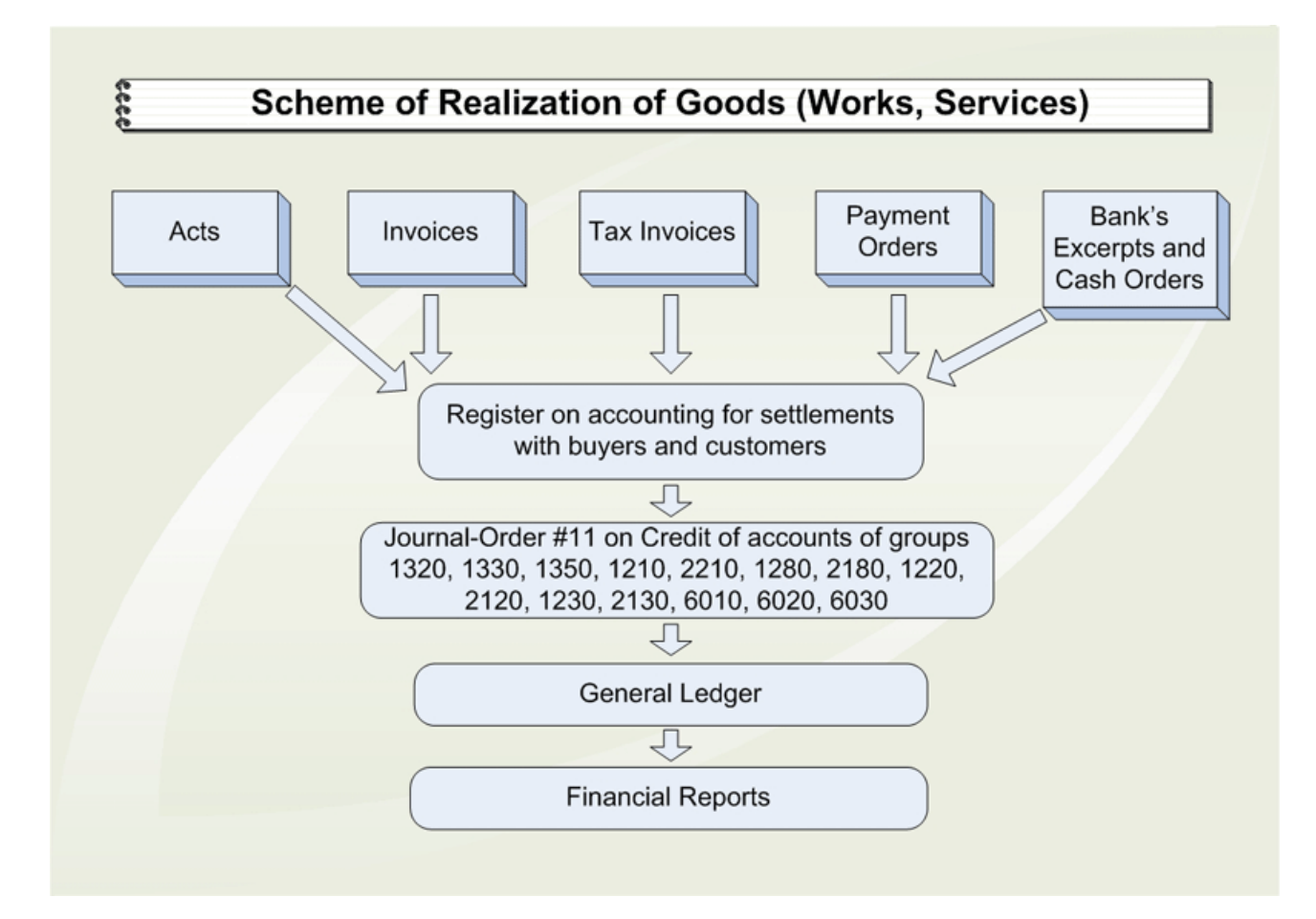

General scheme of accounting for realization of goods (works, services) is shown below:

Accounting of goods for sale is conducted on balance groups 1320 "Finished Goods", 1330 "Goods", 6010 "Income from Realization of Finished Goods (Works, Services)", 1210 "Short-term Accounts Receivable", 7010 "Cost of Goods (Works, Services) Sold".

Analytical accounting on specified accounts in a typical configuration is conducted in the following order:

- On groups 1320 "Finished Goods" and 1330 " Goods" analytical accounting is conducted according to nomenclature shipped (subconto "Nomenclature") and storage places (subconto "Warehouses").
- On groups 6010 "Income from Realization of Finished Goods (Works, Services)" accounting is conducted by types of activity (subconto "Types of Activity"), by variants of realization (subconto "Variants of Realization"), and by divisions (subconto "Divisions").

To register operations related to sales to buyers, documents "Bill" and "Realization of Inventory and Services" (Expenses Invoice) are used.

Let's sell all men's suits (900 units) and women's suits (900 units) on 17.03.2016 to local customer – trade center Promenade. You have to prepare a Bill to charge customer for goods, and select appropriate type of prices and VAT option...

| Цены и вали | ота                                  |             | ×                                    |
|-------------|--------------------------------------|-------------|--------------------------------------|
| -Новые зн   | ачения                               | - Текущие : | значения                             |
| Тип цен:    | Розничная 🗙                          | Тип цен:    | Розничная ×                          |
|             | Перезаполнить цены по типу цен       |             |                                      |
| Валюта:     | KZT 💌 Kypc: 1,0000 🖩                 | Валюта:     | KZT × Kypc: 1,0000                   |
|             | 1 KZT = 1 KZT                        |             | 1 KZT = 1 KZT                        |
|             | 🗌 Пересчитать цены по валюте         |             |                                      |
| Валюта      | КZT × Курс взаим.: 1,0000 🖩          | Валюта      | КZT × Курс взаим: 1,0000             |
| расчетов:   | 1 KZT = 1 KZT                        | расчетов:   | 1 KZT = 1 KZT                        |
| Налоги:     | 🗹 Учитывать НДС 🛛 Сумма вкл. НДС     | Налоги:     | 🗹 Учитывать НДС 🛛 Сумма вкл. НДС     |
|             | 🔄 Учитывать акциз 📃 Сумма вкл. акциз |             | 🗌 Учитывать акциз 📃 Сумма вкл. акциз |
| Проводки:   | НДС включать в стоимость             | Проводки:   | НДС включать в стоимость             |
|             |                                      |             | ОК Закрыты                           |

Let's also enter a new Sales Agreement into directory "Contractors' Agreements":

| 🛄 Договор конт                                                   | рагента (ТЦ Promenade): Договор продажи 🛛 💶 🗙 |  |  |  |  |
|------------------------------------------------------------------|-----------------------------------------------|--|--|--|--|
| Действия -                                                       | 🔂 🔂 Перейти 🗸 🕜                               |  |  |  |  |
| Организация:                                                     | TOO "FashionWalk"                             |  |  |  |  |
| Контрагент:                                                      | TLI Promenade                                 |  |  |  |  |
| Группа договоров:                                                | Q                                             |  |  |  |  |
| Наименование :                                                   | Договор продажи Код: 000000012                |  |  |  |  |
| Вид договора:                                                    | Спокупателем                                  |  |  |  |  |
| Договор совме                                                    | естной деятельности                           |  |  |  |  |
| Взаиморасчеты                                                    | Реквизиты Свойства Категории                  |  |  |  |  |
| Ведение взаим                                                    | орасчетов                                     |  |  |  |  |
| Взаиморасчеты в                                                  | едутся: По договору в целом Валюта: КZT 🤍     |  |  |  |  |
| Установлен ср                                                    | ок оплаты по договору                         |  |  |  |  |
| цены                                                             |                                               |  |  |  |  |
| Тип цен :                                                        | Розничная                                     |  |  |  |  |
| НДС в качестве налогового агента                                 |                                               |  |  |  |  |
| Организация выступает в качестве налогового агента по уплате НДС |                                               |  |  |  |  |
| Комментарий:                                                     |                                               |  |  |  |  |
|                                                                  | ОК Записать Закрыть                           |  |  |  |  |

Fill in the tabulated part of this document as shown on the following picture:

| 📄 Счет на оплату покупателю: Записан * 📃 🔼 🕹          |               |                                   |                    |                            |          |                        |                  |
|-------------------------------------------------------|---------------|-----------------------------------|--------------------|----------------------------|----------|------------------------|------------------|
| Цены и валюта 🛛 Действия 🗸 🖳 💽 🕞 🐚 🖈 📑 🚝 🖉 🎸 Советы 📀 |               |                                   |                    |                            |          |                        |                  |
| Номер:                                                | FW-000000     | )3 от: 17.03.2                    | 2016 15:00:00      | Код назначения<br>платежа: | 710      |                        |                  |
| Организация:                                          | TOO "Fashio   | onWalk" Q Банковский счет: Расчет |                    |                            |          | ый счет в АО Казк      | соммерцб 🗙 🔍     |
| Контрагент:                                           | ТЦ Promena    | de                                | Q                  | Договор:                   | Договор  | р продажи              | × Q              |
| Склад:                                                | Склад готов   | юй продукции                      | × Q                |                            |          |                        |                  |
| Адрес доставки:                                       | 050078, Гор   | ода Республикано                  | ского значения: Ал | пматы, пр-т Абая,          | дом № 35 |                        | ×                |
| ТМЗ (2 поз.) Ус                                       | луги (0 поз.) | ОС (0 поз.)                       | Дополнительно      |                            |          |                        |                  |
| 🛛 🔁 🔂 🖉 🗙 🖩                                           | l 🛧 🗣 🖞       | А↓ Я↓ Подбор                      | Изменить           |                            |          |                        |                  |
| № Номенклатур                                         | а             | Количество                        | Цена               | Сумма                      | % НДС    | Сумма НДС              | Всего            |
| 1 Костюм муже                                         | жой из ш      | 900,000                           | 17 920,00          | 16 128 000,00              | 12%      | 1 728 000,00           | 16 128 000,00    |
| 2 Костюм женс                                         | кий из ст     | 900,000                           | 12 320,00          | 11 088 000,00              | 12%      | 1 188 000,00           | 11 088 000,00    |
|                                                       |               |                                   |                    |                            |          |                        |                  |
| Тип цен: Розничная                                    |               |                                   |                    |                            |          | Bcero (KZT):           | 27 216 000,00    |
|                                                       |               |                                   |                    |                            |          | НДС <b>(</b> в т. ч.): | 2 916 000,00     |
| Комментарий: Выс                                      | ставлен счет  | на оплату ТЦ Pror                 | menade             |                            |          |                        |                  |
| Бухгалтер                                             |               |                                   |                    | Счетн                      | а оплату | Печать <b>т ОК</b> 3   | Записать Закрыть |

## Printable form of this Bill is shown on the picture below:

|                                                  | ату покупателю № FW-00000003 от 17                                                                                      | марта 2016 г.                               |                              |                                                                    |                                                                                                    |  |  |  |  |  |
|--------------------------------------------------|----------------------------------------------------------------------------------------------------|---------------------------------------------|------------------------------|--------------------------------------------------------------------|----------------------------------------------------------------------------------------------------|--|--|--|--|--|
| ј Печать []                                      | 🗘 экз. 🛃 Только просмотр 🔚 Сохрани                                                                                      | ть копию ②                                  |                              |                                                                    |                                                                                                    |  |  |  |  |  |
| Ya                                               | факту прихода денег на р/с Пост                                                                                         | авщика, самовывозо<br>удостоверяющих г      | ом, при нал<br>пичность.     | ичии доверенности                                                  | и и документов                                                                                                    |  |  |  |  |  |
| Образец пл                                       | патежного поручения                                                                                                    |                                             |                              |                                                                    |                                                                                                    |  |  |  |  |  |
| Бенефициар                                       | ):                                                                                                    |                                             | ии                           | к                                                                  | Кбе                                                                                                    |  |  |  |  |  |
| Товариществ<br>"FashionWal                       | во с ограниченной ответственностью<br>k"<br>526000                                                                      |                                             | 00060                        | 9718                                                               | 17                                                                                                    |  |  |  |  |  |
| БИН. 000875<br>Банк бенефи                       | 030090<br>                                                                                                    |                                             | БИК                          | Кол назн                                                           | ачения платежа                                                                                                    |  |  |  |  |  |
| AO "KA3KOM                                       | ИЕРЦБАНК" г. г. Алматы                                                                                                  |                                             | KZKOKZK                      | X                                                                  | 710                                                                                                    |  |  |  |  |  |
| Покупатель:<br>Договор:                          | БИН / ИИН 345678993,ТЦ Promena<br>Алматы, пр-т Абая, дом № 35, тел<br>Договор продажи                                   | ade,050078, Fopo<br>1.: +7 (727) 245-90     | да Респу<br>-90              | /бликанского з                                                     | Покупатель: БИН / ИИН 345678993,ТЦ Promenade,050078, Города Республиканского значения:<br>Алматы, пр-т Абая, дом № 35, тел.: +7 (727) 245-90-90 |  |  |  |  |  |
| N₂                                               | Наименование                                                                                                    | Кол-во                                      | Eд.                          | Цена                                                               |                                                                                                    |  |  |  |  |  |
|                                                  |                                                                                                    |                                             |                              | -                                                                  | Сумма                                                                                                    |  |  |  |  |  |
| 1 Костю                                          | ом мужской из шерсти                                                                                                    | 900,000                                     | шт                           | 17 920,00                                                          | Сумма<br>16 128 000,00                                                                                                    |  |  |  |  |  |
| 1 Костю<br>2 Костю                               | ом мужской из шерсти<br>ом женский из стрейча                                                                           | 900,000<br>900,000                          | யா<br>யா                     | 17 920,00<br>12 320,00                                             | Сумма<br>16 128 000,00<br>11 088 000,00                                                                                                    |  |  |  |  |  |
| 1 Костю<br>2 Костю<br>Всего наиме                | ом мужской из шерсти<br>ом женский из стрейча<br>енований 2, на сумму 27 216 000.00 К                                   | 900,000<br>900,000<br>ZT                    | шт<br>шт<br>В то             | 17 920,00<br>12 320,00<br>Итого:<br>м числе НДС:                   | Сумма<br>16 128 000,00<br>11 088 000,00<br>27 216 000,00<br>2 916 000,00                                                                        |  |  |  |  |  |
| 1 Кости<br>2 Кости<br>Всего наиме<br>Всего к опл | м мужской из шерсти<br>м женский из стрейча<br>енований 2, на сумму 27 216 000,00 К<br>пате: Двадцать семь миллионов дв | 900,000<br>900,000<br>ZT<br>вести шестнадца | шт<br>шт<br>В то<br>ть тысяч | 17 920,00<br>12 320,00<br>Итого:<br>м числе НДС:<br>гтенге 00 тиын | Сумма<br>16 128 000,00<br>11 088 000,00<br>27 216 000,00<br>2 916 000,00                                                                        |  |  |  |  |  |

You have to also prepare an Expenses Invoice ("Invoice on Realization of Inventory and Services" – in electronic version) to reflect actual outflow of finished goods from company's warehouse. Use document's button "Prices and Currencies" to select appropriate price type (retail) and VAT option (you can use now option "Price Includes VAT"):

| Новые зн             | кинауь                                                                  | ГТекущие :           | значения                             |
|----------------------|-------------------------------------------------------------------------|----------------------|--------------------------------------|
| Типцен:              | Розничная ×                                                             | Тип цен:             | Розничная 🗙                          |
| Валюта:              | Перезаполнить цены по типу цен<br>КZT – Курс: 1,0000 🖩<br>1 КZT = 1 КZT | Валюта:              | KZT × Kypc: 1,0000<br>1 KZT = 1 KZT  |
| Валюта               | Пересчитать цены по валюте<br>КZT × Курс взаим.: 1,0000 🔳               | Валюта               | КZТ × Курс взаим: 1,0000             |
| взаимо-<br>расчетов: | 1 KZT = 1 KZT                                                           | взаимо-<br>расчетов: | 1 KZT = 1 KZT                        |
| Налоги:              | 🗹 Учитывать НДС 🗹 Сумма вкл. НДС                                        | Налоги:              | 🗹 Учитывать НДС 🛛 Сумма вкл. НДС     |
|                      | 🗌 <b>Учитывать акциз</b> 🗌 Сумма вкл. акциз                             |                      | 🗌 Учитывать акциз 📃 Сумма вкл. акциз |
| Проводки:            | НДС включать в стоимость                                                | Проводки:            | НДС включать в стоимость             |

In the first tab select finished goods for sale and specify their quantities...

| 📄 Реализация ТМЗ и услуг: Реализация. Проведен 📃 🗖 🗙                         |                                                                    |               |                    |          |             |           |          |                 |                              |          |       |
|------------------------------------------------------------------------------|--------------------------------------------------------------------|---------------|--------------------|----------|-------------|-----------|----------|-----------------|------------------------------|----------|-------|
| Операция 🗸 Цены и валюта 🛛 Действия 🛪 🖳 🐼 😱 📑 🎝 🚱 🗧 😫 🚱 🕇 🗮 👫 📳 🏋 🎸 Советы ② |                                                                    |               |                    |          |             |           |          |                 |                              |          |       |
| Номер:                                                                       | FW-0000001                                                         | 0             | т: 17.03.20        | 16 16:00 | :00         | 🛛 🗸 Учиты | вать КПІ | н               |                              |          |       |
| Организация:                                                                 | TOO "FashionV                                                      | Valk''        |                    |          | Q           | Видучета  | а НУ: 🖪  | У               |                              |          | ×Q    |
| Контрагент:                                                                  | ТЦ Promenade                                                       |               |                    |          | Q           | Договор   | Д        | оговор продажи  |                              |          | Q     |
| Документ расчетов:                                                           |                                                                    |               |                    |          | Τ×          | Склад:    | G        | клад готовой пр | одукции                      |          | ×Q    |
| ТМЗ (2 поз.) Ус                                                              | :луги (0 поз.)                                                     | Счета учет    | та расчетов        | До       | полнительно |           |          |                 |                              |          |       |
| 🕒 🔂 🖉 🗙 🛛                                                                    | 🛔 🗣 🗣 🛔                                                            | я́<br>А↓ Запо | лнить 🕶 🛛          | одбор    | Изменить    | Цены по с | ебестоим | иости           |                              |          |       |
| № Номенклатур                                                                | а Количес                                                          | Цена          | Сумма              | % H      | Сумма       | Всего     | Счет (Б) | У) Счет НДС     | Вид операции                 | Счет дох | C.,   |
| 1 Костюм муж                                                                 | c 900,000                                                          | 17 920,00     | 16 128 0           | 12%      | 1 728 00    | 16 128 0  | 1320     | 3130            | Продажа това                 | 6010     |       |
| 2 Костюм жен                                                                 | c 900,000                                                          | 12 320,00     | 11 088 0           | 12%      | 1 188 00    | 11 088 0  | 1320     | 3130            | Продажа това                 | 6010     |       |
| •                                                                            | e                                                                  |               |                    |          |             |           |          |                 |                              |          | ►     |
| Тип цен: Розничная                                                           |                                                                    |               |                    |          |             |           |          |                 | Bcero (KZT):                 | 27 216 0 | 00,00 |
| Счет-фактура: <u>Счет-</u>                                                   | фактура выданн                                                     | њий FW-000    | <u>00002 от 17</u> | 03.2016  | 16:00:01    |           |          |                 | НДС <mark>(</mark> в т. ч.): | 2 916 0  | 00,00 |
| Комментарий: Реализована готовая продукция ТЦ Promenade                      |                                                                    |               |                    |          |             |           |          |                 |                              |          |       |
| Бухгалтер                                                                    | Бухгалтер Расходная накладная   Печать •   ОК   Записать   Закрыть |               |                    |          |             |           |          |                 |                              |          |       |
|                                                                              | D                                                                  |               | <b>n</b>           |          |             |           |          |                 |                              |          |       |

| 📄 Реализация ТМЗ и услуг: Реализация. Проведен 🛛 📃 🗙        |          |                   |              |                            |                    |            |
|-------------------------------------------------------------|----------|-------------------|--------------|----------------------------|--------------------|------------|
| Операция 🗸 Цены и валюта Действия 🖌 🜉 💽 🥫                   | ) 📑 🛛    | 🍤   🖎 -   📑 🖱     | E 4. 🗉       | 🌴 🐝 Советы ②               |                    |            |
| Номер: FW-00000001 от: 17.03.2                              | 016 16:0 | D:00 🔳 🗹          | Учитывать    | КПН                        |                    |            |
| Организация: ТОО "FashionWalk" Q Вид учета НУ: НУ           |          |                   |              |                            |                    | × Q        |
| Контрагент: ТЦ Promenade                                    |          | Ф. Д              | оговор:      | Договор продажи            |                    | Q          |
| Документ расчетов:                                          |          | T × Cr            | клад:        | Склад готовой продукции    |                    | × Q        |
| ТМЗ (2 поз.) Услуги (0 поз.) Счета учета расчето            | вД       | ополнительно      |              |                            |                    |            |
| 🕒 🔂 🖉 🗙 🔜 🛧 🐥 🗍 👫 Заполнить 🗸 🛙                             | Подбор   | Изменить Цен      | ны по себест | гоимости                   |                    |            |
| Субконто доход С Счет спи С Субконто списани                | я С      | Счет (НУ) Сче     | т дох С      | Субконто 2(НУ)             | Су Счет се         | б С С      |
| Верхняя одежда 7010 Верхняя одежда                          |          | 1320H 601         | 10H          | Костюм мужской из шерсти   | 7000H              |            |
| Верхняя одежда 7010 Верхняя одежда                          |          | 1320H 601         | 10H          | Костюм женский из стрей    | 7000H              |            |
| <                                                           |          | P                 |              |                            |                    | •          |
| Тип цен: Розничная                                          |          |                   |              | Всего                      | (KZT): 27          | 216 000,00 |
| Счет-фактура: <u>Счет-фактура выданный FW-00000002 от 1</u> | 7.03.201 | <u>6 16:00:01</u> |              | НДС (                      | вт.ч.): 2          | 916 000,00 |
| Комментарий: Реализована готовая продукция ТЦ Рготе         | nade     |                   |              |                            |                    |            |
| Бухгалтер                                                   |          |                   | Расход       | ная накладная 🛛 Печать 👻 🕻 | <b>DK</b> Записата | ь Закрыть  |

Use tab Corresponding Accounts to check that default accounts were selected correctly:

| 📄 Реализация ТМЗ и услуг: Реализация. Проведен 📃 🗌 🗙                                                     |                                        |                |                         |               |  |
|----------------------------------------------------------------------------------------------------|----------------------------------------|----------------|-------------------------|---------------|--|
| Операция - Цены и                                                                                        | валюта   Действия 🕶 📮 💽 🔂              | 🏅 🖺   🖫 -   E  | i 🗄 🐇 🖪 市 🍕             | Советы ②      |  |
| Номер:                                                                                                   | FW-00000001 or: 17.03.2016 16:00:0(    | Учитывать н    | КПН                     |               |  |
| Организация:                                                                                             | TOO "FashionWalk"                      | Вид учета НУ:  | НУ                      | × Q           |  |
| Контрагент:                                                                                              | ТЦ Promenade Q                         | Договор:       | Договор продажи         | Q             |  |
| Документ расчетов:                                                                                       | T×                                     | Склад:         | Склад готовой продукции | 1 × Q         |  |
| ТМЗ (2 поз.) Ус                                                                                          | слуги (0 поз.) Счета учета расчетов    | Дополнительно  | 0                       |               |  |
| Счета учета расче                                                                                        | етов                                   |                |                         |               |  |
| Счет учета расчетов                                                                                      | с контрагентом: 1210 🗙                 |                |                         |               |  |
| Счет учета расчетов                                                                                      | по авансам:                            |                |                         |               |  |
|                                                                                                    |                                        |                |                         |               |  |
| Тип цен: Розничная                                                                                       |                                        |                | Bcero (KZT): 2          | 27 216 000,00 |  |
| Счет-фактура: <u>Счет-фактура выданный FW-00000002 от 17.03.2016 16:00:01</u> НДС (в т. ч.): 2 916 000,0 |                                        |                |                         |               |  |
| Комментарий: Реал                                                                                        | изована готовая продукция TЦ Promenade | )              |                         |               |  |
| Бухгалтер                                                                                                | Расхо,                                 | дная накладная | Печать • ОК Записа      | ть Закрыть    |  |

Use tab "Additionally" to specify contact details of the customer:

| 🛛 Реализация ТМЗ и услуг: Реализация. Проведен 📃 🗌 🗙 |                                                                         |          |  |  |  |
|------------------------------------------------------|-------------------------------------------------------------------------|----------|--|--|--|
| Операция 👻 Цены и в                                  | валюта   Действия 🗸 🖳 💽 💽 📑 🖺 🐚 🗸 📑 👫 📳 🎢 🐝 Советы 📀                    |          |  |  |  |
| Номер:                                               | FW-00000001 от: 17.03.2016 16:00:00 🔳 🗹 Учитывать КПН                   |          |  |  |  |
| Организация:                                         | ТОО "FashionWalk" Q Вид учета НУ: НУ                                    | x Q      |  |  |  |
| Контрагент:                                          | ТЦ Promenade Q Договор: Договор продажи                                 | Q        |  |  |  |
| Документ расчетов:                                   | Т × Склад: Склад готовой продукции                                      | x Q      |  |  |  |
| ТМЗ (2 поз.) Ус                                      | слуги (0 поз.) Счета учета расчетов Дополнительно                       |          |  |  |  |
| Ответственный:                                       | Бухгалтер 🗙 🔍                                                           |          |  |  |  |
| Документ-основание                                   | е: Счет на оплату покупателю FW-000000 × Q                              |          |  |  |  |
| Реквизиты грузо                                      | ополучателя                                                             |          |  |  |  |
| Грузополучатель:                                     | TLI Promenade                                                           | . × Q    |  |  |  |
| Адрес доставки:                                      | 050078, Города Республиканского значения: Алматы, пр-т Абая, дом № 35   | ×        |  |  |  |
| Доверенность (Nº, да                                 | ата): 000456, 17.03.2016 🛛 Выданной: (King Angela                       | ×        |  |  |  |
| Дополнительная                                       | і информация                                                            |          |  |  |  |
| Банковский счет<br>организации:                      | Расчетный счет в АО Казкоммерцбанк .                                    | . × Q    |  |  |  |
|                                                      |                                                                         |          |  |  |  |
| Тип цен: Розничная                                   | Bcero (KZT): 27 21                                                      | 6 000,00 |  |  |  |
| Счет-фактура: <u>Счет-</u>                           | фактура выданный FW-00000002 от 17.03.2016 16:00:01 НДС (в т. ч.): 2 91 | 6 000,00 |  |  |  |
| Комментарий: Реали                                   | изована готовая продукция TЦ Promenade                                  |          |  |  |  |
| Бухгалтер                                            | Расходная накладная   Печать 🔻   ОК   Записать                          | Закрыть  |  |  |  |

Let's consider some elements of document's electronic form in more detail.

## a) Field "Account for Advance Payments" determines whether to offset or not advance given by the buyer.

- If this operation did not precede operation on prepayment or giving an advance by the buyer, then irrespective of whether there will be an account or not, it will not affect in any way formation of journal entries.
- If such operation took place, but has been processed in correspondence with group 1210, then as well as in the first case, journal entries will not be formed.
- And, at last, if prepayment took place and has been processed in correspondence with group 3510 (that is methodologically correct), there will be additional journal entries on offset of prepayment amount in the sum smaller from the credit balance on group 3510 at the moment of processing the document on the given buyer and total sum for goods showed to the buyer on this document.

For example, prepayment was in the amount 50,000 tenge, goods are sold for amount 60,000 tenge.

**Debit** 3510 **Credit** 1210 = 50,000 tenge

Or prepayment was in the amount 30,000 tenge, goods are given on amount 30,000 tenge

**Debit** 3510 **Credit** 1210 = 30,000 tenge

### b) Button "Prices and Currencies"

This button allows specifying type of allocating the VAT to selling price. Let's consider an option when price does not include the VAT. This case is convenient, when the cost of goods is known and margin to the bigger side is made, and program itself calculates the VAT and computes final selling price.

For example,

Quantity of goods sold = 5 units, Price = 565 tenge (without VAT). Amount: 5 \* 565 = 2,825 tenge VAT = 2,825 \* 12 % = 339 tenge.

Total: 2,825 + 339 = 3,164 tenge

| <b>Debit</b> 1210 | <b>Credit</b> 6010 = 2,825 tenge |
|-------------------|----------------------------------|
| <b>Debit</b> 1210 | <b>Credit</b> 3130 = 339 tenge   |
|                   | <b>3,164 tenge.</b>              |

Another option is when price including VAT is specified. This case is convenient, when organization determined a final selling price, which already includes VAT.

For example,

Quantity of goods = 5 units, Price = 565 tenge (including VAT), Amount: 5 units \* 565 tenge = 2,825 tenge. VAT = 2,825 \* 12 / 112 = 302.68 tenge.

Income: 2,825 \* 100 / 112 = 2,522.32 tenge

| <b>Debit</b> 1210 | <b>Credit</b> $3130 = 302.68$ tenge |
|-------------------|-------------------------------------|
|                   | 2,825 tenge                         |

These examples, having identical quantity and price, show the essential difference arising from different choices, at which VAT either is charged, or allocated from the cost of goods.

The number of journal entries in correspondence with group 6010 will be equal to the number of rows (names) of inventory items (goods, finished goods, etc.) in a tabulated part, and in the correspondence with group 3130 – one, with a total amount of VAT from all goods.

Printable form of this Expenses Invoice is provided of the following picture:

| Постав | щик              | Товарищество с огран   | иченной ответственн | остью "FashionW | /alk"         |
|--------|------------------|------------------------|---------------------|-----------------|---------------|
| Покупа | тель             | ТЦ Promenade           |                     |                 |               |
| По дов | еренности        | 000456, 17.03.2016 выд | анной, King Angela  |                 |               |
| Основа | ние              | Договор продажи        |                     |                 |               |
| Склад  |                  | Склад готовой продук   | ции                 |                 |               |
| № п/п  |                  | Товар                  | Количество          | Цена            | Сумма         |
| 1      | Костюм мужской і | из шерсти              | 900,000 шт          | 17 920,00       | 16 128 000,0  |
| 2      | Костюм женский і | из стрейча             | 900,000 шт          | 12 320,00       | 11 088 000,0  |
|        |                  |                        |                     | Итого:          | 27 216 000,00 |

Transactions formed by this document and showing write off of the cost of finished goods, recognition of revenue, and VAT from goods sold are shown on the picture below:

| 🕑 Про                | осмотр и                | корректировка "                                               | вижений доку                    | мента Ре              | ализация ТМЗ                 | 3 и услуг FW-0  | 0000001 от 17.0             |
|----------------------|-------------------------|---------------------------------------------------------------|---------------------------------|-----------------------|------------------------------|-----------------|-----------------------------|
| Действ               | ия - 📀                  | Настройка                                                     |                                 |                       |                              |                 |                             |
| Py                   | чная корр<br>Бухгалтерс | ектировка (разреша<br>жий учет <mark>дт<sup>н</sup> На</mark> | ет редактирован<br>логовый учет | ние движен<br>Реализа | ий документа)<br>ция ТМЗ Нал | пог на добавлен | ную стоимость               |
|                      | Счет                    | СубконтоДт                                                    | Количество                      | Счет Кт               | СубконтоКт                   | Количество      | Сумма                       |
|                      | Подра                   |                                                               | Валюта Дт                       | Подраз                |                              | Валюта Кт       | Содержание                  |
|                      | Дт                      |                                                               | Валютная су                     | Кт                    |                              | Валютная с      | Номер журнала               |
| Д <sub>т</sub><br>Кт | 7010                    |                                                               |                                 | 1320                  | Костюм муж                   | 900,000         | 5 040 000,00                |
|                      |                         | Верхняя одежда                                                |                                 |                       |                              |                 | Списаны ТМЗ                 |
|                      |                         |                                                               |                                 |                       |                              |                 |                             |
| κ,                   | 7010                    | Верхняя одежда                                                |                                 | 1320                  | Костюм женс                  | 900,000         | 4 500 000,00<br>Списаны ТМЗ |
| Д <sub>т</sub><br>Кт | 1210                    | ТЦ Promenade                                                  |                                 | 6010                  |                              |                 | 24 300 000,00               |
|                      |                         | Договор продажи                                               | KZT<br>24 300 000,00            |                       | Верхняя оде                  |                 | Выручка от реа              |
| Д <sub>т</sub><br>Кт | 1210                    | ТЦ Promenade                                                  |                                 | 3130                  | Налог на доб                 |                 | 2 916 000,00                |
|                      |                         | Договор продажи                                               | KZT<br>2 916 000,00             |                       | Налог (взнос                 |                 | НДС                         |

As soon as electronic form is filled completely, switch to tab General and prepare a Tax Invoice:

| 📄 Счет-фактура    | выданный      | : Проведен       |                 |               |                 |                  |                    | _ 🗆 ×          |
|-------------------|---------------|------------------|-----------------|---------------|-----------------|------------------|--------------------|----------------|
| Цены и валюта     | Действия -    | 2 3              | 📑 🐴 🕒           |               | Автозаполнен    | ние 🗸 📳 🍕 Сов    | зеты 🕐             |                |
| Номер:            | FW-0000       | 0002 от:         | 17.03.2016 16:0 | 0:01 🔳 🗹      | )Подтвержден д  | окументами отгру | зки                |                |
| Организация:      | TOO "Fa       | shionWalk"       |                 | Q Pa          | счетный счет:   | Расчетный сче    | т в АО Казкомме    | ерцбанк 🗙 Q    |
| Поставщик:        | TOO "Fa       | shionWalk"       |                 | 🔍 Ст          | рана назначения |                  |                    | ×              |
| Покупатель        |               |                  |                 |               |                 |                  |                    |                |
| Контрагент:       | TL Prom       | enade            |                 | ×Q Да         | оговор:         | Договор продажи  |                    | × Q            |
| Покупатель:       | TLI Prom      | enade            |                 | Q Pa          | счетный счет:   | Расчетный счет в | АО Казкоммерц      | банк × Q       |
| Дополнительны     | ий счет-факту | ypa              |                 | Основной      | і счет-фактура: |                  |                    | × Q            |
| TM3 (2 nos.)      | Услуги (0 по  | os.) OC (0 no    | э.) HMA (0)     | поз.) Докум   | енты-основания  | я (1 поз.) Допо  | олнительно         |                |
| 0 B / X           |               | ▶ ≙↓ ☆↓ ⊓₀,      | дбор Изменит    | ъ             |                 |                  |                    |                |
| N Номенкла        | атура         | Количество       | Цена            | Сумма         | Оборот по реал  | изац %НДС        | Сумма НДС          | Всего          |
| 1 Костюм м        | ужской и      | 900,000          | 17 920,00       | 16 128 000,00 | 14 400          | 000,00 12%       | 1 728 000,00       | 16 128 000,00  |
| 2 Костюм ж        | енский из     | 900,000          | 12 320,00       | 11 088 000,00 | 9 900           | 000,00 12%       | 1 188 000,00       | 11 088 000,00  |
|                   |               |                  |                 |               |                 |                  |                    |                |
| Тип цен: Рознична | я             |                  |                 |               |                 |                  | Bcero (KZT):       | 27 216 000,00  |
|                   |               |                  |                 |               |                 |                  | НДС (в т. ч.):     | 2 916 000,00   |
| Комментарий:      | Реализована   | а готовая продук | кция ТЦ Promen  | ade           |                 |                  |                    |                |
| Бухгалтер         |               |                  |                 |               | C               | чет-фактура Печ  | ать <b>т ОК</b> За | писать Закрыть |

When Tax Invoice is filled, press button Print to generate its printable form:

| 🗋 Сч     | ет-фактура выданны          | й № FW-(                | 0000002                | от 17 марта         | 2016 г.                 |            |                  |                 |             |             |
|----------|-----------------------------|-------------------------|------------------------|---------------------|-------------------------|------------|------------------|-----------------|-------------|-------------|
| 🖶 Пе     | нать 🚺 🗘 экз. 🔯             | Только про              | осмотр                 | Сохранить ко        | пию ②                   |            |                  |                 |             |             |
|          | (                           | Счет-ф                  | актура                 | Nº FW-000           | 00002 от 1              | 7 марта    | а 2016 г.        |                 |             |             |
|          |                             |                         |                        |                     |                         |            |                  |                 |             |             |
| Пост     | авщик: Товарищество         | с огранич               | енной отв              | етственность        | ю "FashionWalk          | ( <b>"</b> |                  |                 |             |             |
| БИН      | и адрес места нахожден      | ния постав              | зщика: БИН:            | 000875536898        | , 050002, Респуб.       | пика Каза: | кстан, Города Р  | еспубликанског  | о значения  | : Алматы,   |
| Алма     | ты, пр. Абая, дом № 10      | 0,Свидете               | льство о по            | становке на р       | егистрационный          | учет по Н, | ДС, серия 6030   | 5, № 1234567,   | от 08.01.20 | 16          |
| иик      | поставщика: 000609718       | , в банке А             | 10 "KA3KOI             | ИМЕРЦБАНК", Е       | 50K KZKOKZKX            |            |                  |                 |             |             |
| Догов    | зор (контракт) на поста     | вку товаро              | ов (работ, у           | слуг): Договор      | продажи                 |            |                  |                 |             |             |
| Услов    | зия оплаты по договору      | (контракт               | у): безнали            | чный расчет         |                         |            |                  |                 |             |             |
| Пункт    | назначения поставляе        | мых товар               | оов (работ,            | услуг): 050078      | , Города Республ        | иканского  | значения: Алм    | аты, пр-т Абая, | дом № 35    |             |
|          |                             |                         |                        | государство, регион | , область, город, район |            |                  | _               |             |             |
| TIOCTA   | вка товаров (раоот,ус)      | пуг) осуще              | ствлена по             | доверенности        | : 000456, 17.03.2       | ото, выда  | HHOU KING ANGEI  | 8               |             |             |
| Topor    | о отправления: самовь       | BU3                     | waauwa TMS             |                     | / 00000001 or 17        | MODTO 201  | 16 -             |                 |             |             |
| Говар    | отпониранскор ная нама      | цпая. геал<br>975536909 | Товарище               | TRO CORDENU         |                         |            | "EachionWalk" 0/ | 50002 Beenvier  | wa Kasavo   |             |
| Pecm     | бликанского значения: /     | олозоооо<br>Δпмяты Δ    | , говарище<br>пматы пр | ∆бад пом № 1        |                         | CHHUCIBIU  | r ashiunwaik ,u  | JUUUZ, FECHYUII |             | ган, города |
| reenj    | onuncarickoro ond terma. 7  | -onwarbi, /-            | annar bi, np.          | (БИН, наиме         | ювание и абрес)         |            |                  |                 |             |             |
| Грузо    | получатель: БИН: 3456       | 78993, ТЦ Р             | Promenade,0            | 50078, Города       | Республиканско          | го значени | я: Алматы, пр-т  | г Абая, дом № 3 | 35          |             |
|          |                             |                         |                        | (БИН, наиме         | кование и абрес)        |            |                  |                 |             |             |
| Полу     | чатель: ТЦ Promenade        | •                       |                        |                     |                         |            |                  |                 |             |             |
| БИН      | и адрес места нахожден      | ния получа              | теля: БИН:             | 345678993, 05       | 0078, Города Рес        | публиканс  | кого значения:   | Алматы, пр-т А  | бая, дом N  | ₽ 35        |
| иик      | получателя: 0004357490      | 0, в банке              | AO "KA3KO              | ММЕРЦБАНК",         | БИК KZKOKZKX            |            |                  |                 |             |             |
| -        |                             |                         |                        |                     | Стоимость               |            |                  |                 |             |             |
| Nº       | Наименование                | _                       | Кол-во                 |                     | товаров                 |            | ндс              | Bcero           | A           | кциз        |
| п/п      | товаров (работ,             | Ед. изм.                | (объем)                | Цена (КZТ)          | (работ, услуг)          |            | 1                | стоимость       |             |             |
|          | услуг)                      |                         |                        |                     | без НДС                 | Ставка     | Сумма            | реализации      | Ставка      | Сумма       |
| 1        | 2                           | 3                       | 4                      | 5                   | 6                       | 7          | 8                | 0               | 10          | 11          |
| 1        | Костюм мужской из           |                         | 000                    | 16 000 00           | 14 400 000 00           | 100/       | 1 728 000 00     | 16 128 000 00   |             |             |
| <u> </u> | шерсти<br>Костюм женский из | ш                       | 300                    | 10 000,00           | 14 400 000,00           | 12.70      | 1720000,00       | 10 120 000,00   |             |             |
| 2        | стрейча                     | шт                      | 900                    | 11 000 00           | 9 900 000 00            | 12%        | 1 188 000 00     | 11 088 000 00   |             |             |
| Bcer     | опроина                     |                         |                        | 11 000,00           | 24 300 000.00           | 12.70      | 2 916 000.00     | 27 216 000.00   |             |             |
|          |                             |                         |                        |                     | 210000,000,000          |            | 2010000,00       |                 |             |             |
| Руко     | водитель:                   |                         |                        |                     |                         |            | ВЫДАЛ (отве      | тственное ли    | о постави   | цика)       |
| 1        |                             |                         |                        |                     |                         | 1          | Главный бухга    | лтер            | -           |             |
|          | (Ø.)                        | И.О., подпись)          |                        |                     | M                       |            |                  | (болжност       | b)          |             |
| Faan     | и ий билисалтари На пра     |                         |                        |                     |                         |            | Пиракаракар Н    | P               |             |             |

Suppose, in one day after finished goods were shipped, FashionWalk received payment for them. Prepare an Incoming Payment Order to reflect inflow of money to company's settlement account:

| 📄 Платежное по  | ручение входящее: Оплата от покупателя. Проведен 📃 🗖 🗙                                  |
|-----------------|-----------------------------------------------------------------------------------------|
| Операция 👻 Дейс | твия • 📮 🗟 🔂 🗳 🖓 • 📑 🚝 Список 🥋 🗐 🏹 🎸 Советы 📀                                          |
| Рег. номер:     | <u>ЕW-00000007</u> от: 18.03.2016 10:00:00                                              |
| Счет учета:     | 1030 💌 Учитывать КПН                                                                    |
| Вх. номер:      | от: 18.03.2016 🔳 Вид учета НУ: НУ 🗙 Q                                                   |
| Организация:    | ТОО "FashionWalk" С Банковский счет: Расчетный счет в АО Казкоммерцбанк С               |
| Плательщик:     | ТЦ Promenade С Банковский счет: Расчетный счет в АО Казкоммерцбанк С                    |
| Основная Д      | ополнительно                                                                            |
| Сумма:          | 27 216 000,00 🖩 KZT                                                                     |
| Расшифровка     | платежа                                                                                 |
| Договор:        | Договор продажи Документ расчетов: Т × Q                                                |
| Ставка НДС:     | 12%× Сумма НДС: 2916 000,00 Статья ДДС (поступление): Реализация готовой продукции и× С |
| Счета бухгалт   | ерского учета                                                                           |
| Счет расчетов:  | 1210 ×                                                                                  |
| Счет авансов:   |                                                                                         |
| Комментарий: (  | Толучена оплата от ТЦ Promenade за реализованную готовую продукцию                      |
| Бухгалтер       | ОК Записать Закрыть                                                                     |

Transaction formed by this Bank's Excerpt is shown below:

| 🕹 Пр                 | осмотр и                   | корректировка "                  | движений доку                                    | мента Пл                    | атежное пору                | чение входящ                                    | ee FW-0000007                                         |
|----------------------|----------------------------|----------------------------------|--------------------------------------------------|-----------------------------|-----------------------------|-------------------------------------------------|-------------------------------------------------------|
| Дейст                | вия 🖌 ②                    | Настройка                        |                                                  |                             |                             |                                                 |                                                       |
| OP                   | учная корр                 | ектировка (разреша               | ет редактирован                                  | ние движен                  | ий документа)               |                                                 |                                                       |
| Ar<br>Kr             | Бухгалтеро                 | кий учет Дт На                   | логовый учет                                     |                             |                             |                                                 |                                                       |
|                      |                            | -                                | -                                                |                             | 1                           |                                                 |                                                       |
|                      | Счет                       | СубконтоДт                       | Количество                                       | Счет Кт                     | СубконтоКт                  | Количество                                      | Сумма                                                 |
|                      | Подра                      |                                  | Валюта Дт                                        | Подраз                      |                             | Валюта Кт                                       | Содержание                                            |
|                      | Дт                         |                                  | Валютная су                                      | Кт                          |                             | Валютная с                                      | Номер журнала                                         |
| Kr                   | 1030                       | Расчетный счет                   |                                                  | 1210                        | ТЦ Promenade                |                                                 | 27 216 000,00                                         |
|                      |                            | Реализация гот                   | KZT                                              |                             | Договор про                 | KZT                                             | Оплата                                                |
|                      |                            |                                  | 27 216 000,00                                    |                             |                             | 27 216 000,00                                   |                                                       |
| Д <sub>т</sub><br>Кт | Подра<br>Дт<br><b>1030</b> | Расчетный счет<br>Реализация гот | Валюта Дт<br>Валютная су<br>КZT<br>27 216 000,00 | Подраз<br>Кт<br><b>1210</b> | ТЦ Promenade<br>Договор про | Валюта Кт<br>Валютная с<br>КZT<br>27 216 000,00 | Содержание<br>Номер журнала<br>27 216 000.0<br>Оплата |

Let's now sell 200 women's dresses to foreign customer Sears & Roebuck for \$100 each on 18.03.2016. Prepare a Bill, and use its button Prices and Currencies to select an appropriate price type (retail price, USD) and VAT option (no VAT):

| цены и валк                    | ota                                                                        |                                |                                               |
|--------------------------------|----------------------------------------------------------------------------|--------------------------------|-----------------------------------------------|
| - Новые зна                    | ачения                                                                     | - Текущие :                    | значения                                      |
| Тип цен:                       | Розничная (USD) ×                                                          | Тип цен:                       | Розничная (USD)                               |
| Валюта:                        | Перезаполнить цены по типу цен<br>USD • Курс: Ю1,0000 🗐<br>1 USD = 301 KZT | Валюта:                        | USD × Kypc: 301,0000<br>1 USD = 301 KZT       |
| Валюта<br>взаимо-<br>расчетов: | Пересчитать цены по валюте USD × Курс взаим.: 301.000 📾 1 USD = 301 KZT    | Валюта<br>взаимо-<br>расчетов: | USD × Курс взаим: 301,0000<br>1 USD = 301 KZT |
| Налоги:                        | Учитывать НДС Сумма вкл. НДС                                               | Налоги:                        | Учитывать НДС Сумма вкл. НДС                  |
|                                | Учитывать акциз Сумма вкл. акциз                                           |                                | Учитывать акциз Сумма вкл. акциз              |
| Проводки:                      | НДС включать в стоимость                                                   | Проводки:                      | ПНДС включать в стоимость                     |
|                                |                                                                            |                                | ОК Закры                                      |
|                                | Типы цен номенклатуры                                                      |                                | ×                                             |
|                                | 🚯 Выбрать 🛛 Действия 👻 🚯 🔂                                                 | ا 🗾 🗶 🖉                        | V V V · X   *                                 |
|                                |                                                                            |                                |                                               |

|                          |           | Код        | Наименование 🚊        | Валюта       |              |
|--------------------------|-----------|------------|-----------------------|--------------|--------------|
|                          | -         | 00000002   | Оптовая               | KZT          |              |
|                          | -         | 00000001   | Приходная             | KZT          |              |
|                          | -         | 00000004   | Приходная (USD)       | USD          | e            |
|                          | -         | 00000003   | Розничная             | KZT          |              |
|                          | -         | 00000005   | Розничная (USD)       | USD          |              |
|                          |           |            |                       |              |              |
| 🎬 Тип цен                | номен     | клатуры: Р | озничная (USD)        |              | _ 🗆 ×        |
| Действия -               |           | 🖸 🔂 Пере   | йти 👻 ② 🐇 Советы      |              |              |
| Наименова                | ние:      | Розничная  | (USD)                 | Ko           | д: 00000005  |
| Валюта цен<br>по умолчан | ны<br>ИЮ: | USD        |                       |              |              |
| Налоги                   |           |            |                       |              |              |
| Цены в                   | ключают   | ндс 🗌      | )Цена включает акциз  |              |              |
| Порядок                  | округле   | ния цен    |                       |              |              |
| Метод окр                | оугления: | По арифме  | тическим правилам 🛄 ( | Округлять до | . 0.01       |
| Комментар                | рий:      | Розничная  | цена (USD)            |              |              |
|                          |           |            |                       | ОК Запи      | сать Закрыть |

Fill in the document's electronic form as abown on the picture below:

| 📄 Счет на оплату п   | юкупателю: Запис     | ан                     |                          |                            | _ 🗆 ×               |
|----------------------|----------------------|------------------------|--------------------------|----------------------------|---------------------|
| Цены и валюта Де     | йствия 👻 🛃           | C   🖎 -   🔜 💵   [      | 🗐 🗳 Советы 🔞             |                            |                     |
| Номер:               | (FW-0000004 a        | т: 18.03.2016 12:00:00 | Код назначен<br>платежа: | ия 710                     |                     |
| Организация:         | TOO "FashionWalk"    | 1                      | 🔾 Банковский с           | чет: Расчетный счет в АС   | ) Казкоммерцба 🗙 🔍  |
| Контрагент:          | Sears & Roebuck      |                        | 🔍 Договор:               | Контракт на постави        | ку продукции 🛛 🗙 🔍  |
| Склад:               | Склад готовой прод   | укции                  | ×Q                       |                            |                     |
| Адрес доставки:      | 1500, 3rd Avenue, Ne | w York, NY, USA        |                          |                            | ×                   |
| ТМЗ (1 поз.) Ус      | луги (0 поз.) ОС     | (0 поз.) Дополните:    | њно                      |                            |                     |
| 🛛 🖯 🔂 🖉 🗙 🖩          | 🛔 🕈 🗣 👫 👫            | Подбор Изменить        |                          |                            |                     |
| № Номенклатур        | a                    | Количество             | Цена                     | Сумма                      | Всего               |
| 1 Платье женск       | кое из натурально    | 200,000                | 100,                     | 00 20 000,00               | 20 000,00           |
|                      |                      |                        |                          |                            |                     |
| 1USD = 301KZT, Тип ц | цен: Розничная (USD) |                        |                          | Bcero (USD)                | : <b>20 000,00</b>  |
|                      |                      |                        |                          | НДС (сверх)                | /): 0,00            |
| Комментарий: Выс     | ставлен счет на опла | ту Sears & Roebuck     |                          |                            |                     |
| Бухгалтер            |                      |                        | Сче                      | т на оплату   Печать 👻   ( | ОК Записать Закрыть |

## Printable form of this Bill is provided below:

| Пенать 1                                                                                         |                                                                                                    |                                                                                                    |                                                                                                  |                                                                                                    |                                                                   |
|--------------------------------------------------------------------------------------------------|----------------------------------------------------------------------------------------------------|----------------------------------------------------------------------------------------------------|--------------------------------------------------------------------------------------------------|----------------------------------------------------------------------------------------------------|-------------------------------------------------------------------|
|                                                                                                  | 🗘 экз. 😿 Только просмотр 🛛 🔚 Сохранить ко                                                                                                    | лию 📀                                                                                                 |                                                                                                  |                                                                                                    |                                                                   |
| L. P.                                                                                            | обязательно, в противном случае не га                                                                                                    | оплате<br>оплате<br>рантируется на                                                                    | , оповлини повар                                                                                 | а на складе. Това                                                                                                  | р отпускается по                                                  |
| Ya                                                                                               | • факту прихода денег на р/с Поставщи<br>уд                                                                                                    | ка, самовывозо<br>остоверяющих и                                                                      | ом, при нали<br>пичность.                                                                        | чии доверенност                                                                                                    | и и документов                                                    |
| Образец пл                                                                                       | атежного поручения                                                                                                    |                                                                                                    |                                                                                                  |                                                                                                    |                                                                   |
| Бенефициар:                                                                                      |                                                                                                    |                                                                                                    | ИИК                                                                                              | (                                                                                                    | Кбе                                                               |
| Говариществ                                                                                      | о с ограниченной ответственностью                                                                                                    |                                                                                                    |                                                                                                  |                                                                                                    |                                                                   |
| 'FashionWalk                                                                                     |                                                                                                    |                                                                                                    | 000609                                                                                           | 718                                                                                                    | 17                                                                |
| 5ИН: 0008755                                                                                     | 36898                                                                                                    |                                                                                                    |                                                                                                  |                                                                                                    |                                                                   |
| Банк бенефиі                                                                                     | циара:                                                                                                    |                                                                                                    | БИК                                                                                              | Код назн                                                                                                    | начения платежа                                                   |
| <b>\O "KA3KOMM</b>                                                                               | ЕРЦБАНК" г. г. Алматы                                                                                                    |                                                                                                    | KZKOKZKX                                                                                         |                                                                                                    | 710                                                               |
| Счет на                                                                                          | оплату № FW-00000004 от                                                                                                    | 18 марта                                                                                              | a 2016                                                                                           | г.                                                                                                    |                                                                   |
| Счет на                                                                                          | ОПЛАТУ № FW-00000004 ОТ<br>БИН / ИИН 000875536898,Товарищест<br>"FashionWalk",050002, Республика Ка<br>Алматы, Алматы, пр. Абая, дом № 10                                                                                                    | 18 марта<br>во с огранич<br>азахстан, Го<br>Ю, тел.: +7 (7                                            | а 2016<br>ненной от<br>рода Респ<br>27) 230-53                                                   | Г.<br>ветственности<br>публиканского<br>-55                                                                        | ью<br>) значения:                                                 |
| Счет на<br>Поставщик:<br>Покупатель:                                                             | ОПЛАТУ № FW-00000004 от<br>БИН / ИИН 000875536898,Товарищест<br>"FashionWalk",050002, Республика Ка<br>Алматы, Алматы, пр. Абая, дом № 10<br>Sears & Roebuck,1500, 3rd Avenue, Ne                                                                                                    | 18 марта<br>во с огранич<br>азахстан, Го<br>Ю, тел.: +7 (7<br>еw York, NY,                            | а 2016<br>ненной от<br>рода Респ<br>27) 230-53<br>USA, тел.:                                     | Г.<br>ветственности<br>публиканского<br>-55<br>: +1 (102) 890-4                                                    | ью<br>э значения:<br>5-43                                         |
| Счет на<br>Поставщик:<br>Покупатель:<br>Договор:                                                 | ОПЛАТУ № FW-00000004 от<br>БИН / ИИН 000875536898,Товарищест<br>"FashionWalk",050002, Республика Ка<br>Алматы, Алматы, пр. Абая, дом № 10<br>Sears & Roebuck,1500, 3rd Avenue, Ne<br>Контракт на поставку продукции                                                                                                    | 18 марта<br>во с огранич<br>азахстан, Го<br>Ю, тел.: +7 (7<br>ew York, NY,                            | а 2016<br>ненной от<br>рода Респ<br>27) 230-53<br>USA, тел.:                                     | Г.<br>ветственности<br>публиканского<br>-55<br>: +1 (102) 890-4                                                    | ью<br>э значения:<br>5-43                                         |
| Счет на<br>Поставщик:<br>Покупатель:<br>Цоговор:<br>№                                            | ОПЛАТУ № FW-00000004 от<br>БИН / ИИН 000875536898,Товарищест<br>"FashionWalk",050002, Республика Ка<br>Алматы, Алматы, пр. Абая, дом № 10<br>Sears & Roebuck,1500, 3rd Avenue, Ne<br>Контракт на поставку продукции<br>Наименование                                                                                                    | 18 марта<br>во с огранич<br>азахстан, Го<br>Ю, тел.: +7 (7<br>еw York, NY,                            | а 2016<br>ненной от<br>рода Респ<br>27) 230-53<br>USA, тел.:<br>Ед.                              | Г.<br>ветственности<br>публиканского<br>-55<br>: +1 (102) 890-4<br>Цена                                            | ью<br>э значения:<br>5.43<br>Сумма                                |
| Счет на<br>Тоставщик:<br>Токупатель:<br>Цоговор:<br><u>№</u><br>1 Платье                         | ОПЛАТУ № FW-00000004 ОТ<br>БИН / ИИН 000875536898,Товарищест<br>"FashionWalk",050002, Республика Ка<br>Алматы, Алматы, пр. Абая, дом № 10<br>Sears & Roebuck,1500, 3rd Avenue, Ne<br>Контракт на поставку продукции<br><u>Наименование</u><br>женское из натурального шелка                                                                             | 18 марта<br>во с огранич<br>азахстан, Го<br>Ю, тел.: +7 (7<br>еw York, NY,<br>Кол-во<br>200,000       | а 2016<br>ненной от<br>рода Респ<br>27) 230-53<br>USA, тел.:<br>Ед.<br>шт                        | Г.<br>ветственности<br>публиканского<br>-55<br>: +1 (102) 890-4<br>цена<br>100,00                                  | ью<br>э значения:<br>5-43<br><u>Сумма</u><br>20 000,0             |
| Счет на<br>Поставщик:<br>Покупатель:<br>Договор:<br>№<br>1 Платье                                | ОПЛАТУ № FW-00000004 от<br>БИН / ИИН 000875536898,Товарищест<br>"FashionWalk",050002, Республика Ка<br>Алматы, Алматы, пр. Абая, дом № 10<br>Sears & Roebuck,1500, 3rd Avenue, Ne<br>Контракт на поставку продукции<br><u>Наименование</u><br>женское из натурального шелка                                                                             | 18 марта<br>во с огранич<br>азахстан, Го<br>10, тел.: +7 (7<br>еw York, NY,<br>Кол-во<br>200,000      | а 2016<br>ненной от<br>рода Респ<br>27) 230-53<br>USA, тел.:<br>Ед.<br>шт                        | Г.<br>ветственности<br>публиканского<br>-55<br>: +1 (102) 890-4<br><u>Цена<br/>100,00</u><br>Итого:                | ью<br>о значения:<br>5-43<br><u>Сумма</u><br>20 000,0<br>20 000,0 |
| Счет на<br>Поставщик:<br>Покупатель:<br>Договор:<br><u>№</u><br>1 Платье                         | ОПЛАТУ № FW-00000004 от<br>БИН / ИИН 000875536898,Товарищест<br>"FashionWalk",050002, Республика Ка<br>Алматы, Алматы, пр. Абая, дом № 10<br>Sears & Roebuck,1500, 3rd Avenue, №<br>Контракт на поставку продукции<br><u>Наименование</u><br>женское из натурального шелка                                                                              | 18 марта<br>во с огранич<br>захстан, Го<br>0, тел.: +7 (7<br>ew York, NY,<br><u>Кол-во</u><br>200,000 | а 2016<br>ненной от<br>рода Респ<br>27) 230-53<br>USA, тел.:<br>USA, тел.:<br>Ед.<br>шт<br>Без п | Г.<br>ветственности<br>публиканского<br>-55<br>: +1 (102) 890-4<br><u>Цена</u><br>100,00<br>Итого:<br>налога (НДС) | ью<br>5 значения:<br>5-43<br><u>Сумма</u><br>20 000,0<br>20 000,0 |
| Счет на<br>Поставщик:<br>Покупатель:<br>Договор:<br><u>№</u><br>1 Платье<br>Зсего наиме          | ОПЛАТУ № FW-00000004 от<br>БИН / ИИН 000875536898,Товарищест<br>"FashionWalk",050002, Республика Ка<br>Алматы, Алматы, пр. Абая, дом № 10<br>Sears & Roebuck,1500, 3rd Avenue, Ne<br>Контракт на поставку продукции<br><u>Наименование</u><br>женское из натурального шелка                                                                             | 18 марта<br>во с огранич<br>захстан, Го<br>Ю, тел.: +7 (7<br>ew York, NY,<br><u>Кол-во</u><br>200,000 | а 2016<br>ненной от<br>рода Респ<br>27) 230-53<br>USA, тел.<br>USA, тел.<br>Ед.<br>шт<br>Без п   | Г.<br>ветственности<br>публиканского<br>-55<br>: +1 (102) 890-4<br><u>Цена</u><br>100,00<br>Итого:<br>налога (НДС) | ью<br>5 значения:<br>5-43<br><u>Сумма</u><br>20 000,0<br>20 000,0 |
| Счет на<br>Поставщик:<br>Покупатель:<br>Поговор:<br>№ 1<br>Платье<br>Зсего наиме<br>Зсего к опла | ОПЛАТУ № FW-00000004 от<br>БИН / ИИН 000875536898,Товарищест<br>"FashionWalk",050002, Республика Ка<br>Алматы, Алматы, пр. Абая, дом № 10<br>Sears & Roebuck,1500, 3rd Avenue, Ne<br>Контракт на поставку продукции<br><u>Наименование</u><br>женское из натурального шелка<br>нований 1, на сумму 20 000,00 USD<br>ате: Двадцать тысяч долларов 00 цен | 18 марта<br>во с огранич<br>азахстан, Го<br>Ю, тел.: +7 (7<br>ew York, NY,<br>Кол-во<br>200,000       | а 2016<br>ненной от<br>рода Респ<br>27) 230-53<br>USA, тел.:<br>USA, тел.:<br>Ед.<br>шт<br>Без п | Г.<br>ветственности<br>лубликанского<br>-55<br>: +1 (102) 890-4<br>                                                | ью<br>о значения:<br>5-43<br><u>Сумма</u><br>20 000,0<br>20 000,0 |

Prepare also an Expenses Invoice to reflect actual shipment of goods to the customer. Use document's button "Prices and Currencies" to select appropriate price and VAT options:

| Цены и валк                    | ота                                                                      |                                | ×                                                                |
|--------------------------------|--------------------------------------------------------------------------|--------------------------------|------------------------------------------------------------------|
| - Новые зна                    | ачения                                                                   | - Текущие :                    | значения                                                         |
| Тип цен:                       | Розничная (USD) ×                                                        | Тип цен:                       | Розничная (USD) ×                                                |
| Валюта:                        | Перезаполнить цены по типу цен<br>USD  Курс: 101,0000  И 1 USD = 301 KZT | Валюта:                        | USD × Kypc: 301,0000<br>1 USD = 301 KZT                          |
| Валюта<br>взаимо-<br>расчетов: | Пересчитать цены по валюте USD × Курс взаим.: 1 USD = 301 КZT            | Валюта<br>взаимо-<br>расчетов: | USD × Курс взаим: 301,0000<br>1 USD = 301 KZT                    |
| Налоги:                        | Учитывать НДС Сумма вкл. НДС<br>Учитывать акциз Сумма вкл. акциз         | Налоги:                        | Учитывать НДС Сумма вкл. НДС<br>Учитывать акциз Сумма вкл. акциз |
| Проводки:                      | НДС включать в стоимость                                                 | Проводки:                      | НДС включать в стоимость                                         |
|                                |                                                                          |                                | ОК Закрыть                                                       |

Fill in the document's electronic form as shown on the picture below:

| 🧧 Реализация ТМЗ                                                                                                    | и услуг: Реали                                                                                                    | зация. Проведе                                                                                                    | н                                                                                                    |                                                                                                    |                                                              |                                                                                                    |                                                  |                                                          |                                                                                 |                  | _ 🗆 ×                                                    |
|----------------------------------------------------------------------------------------------------|----------------------------------------------------------------------------------------------------|----------------------------------------------------------------------------------------------------|----------------------------------------------------------------------------------------------------|----------------------------------------------------------------------------------------------------|--------------------------------------------------------------|----------------------------------------------------------------------------------------------------|--------------------------------------------------|----------------------------------------------------------|---------------------------------------------------------------------------------|------------------|----------------------------------------------------------|
| Операция 👻 Цены и в                                                                                                    | алюта Действ                                                                                                    | ия 🕶 📮 💌 🧗                                                                                                    | 3 📑 🐴                                                                                                    | 🔊 - 📄 P                                                                                                    |                                                              | . 🔳                                                                                                    | Ť٢                                               | 💰 Сове                                                   | ты ②                                                                            |                  |                                                          |
| Номер:                                                                                                    | FW-0000002                                                                                                    | от: 18.03.2016                                                                                                    | 12:30:00                                                                                                    | 🗐 🗹 Учить                                                                                                    | ıвать H                                                      | КПН                                                                                                    |                                                  |                                                          |                                                                                 |                  |                                                          |
| Организация:                                                                                                    | TOO "FashionWalk                                                                                                    | k"                                                                                                    |                                                                                                    | 🔾 Видучета                                                                                                    | а НУ:                                                        | НУ                                                                                                    |                                                  |                                                          |                                                                                 |                  | × Q                                                      |
| Контрагент:                                                                                                    | Sears & Roebuck                                                                                                    |                                                                                                    |                                                                                                    | 🔾 Договор                                                                                                    | :                                                            | Контр                                                                                                    | акт на                                           | постав                                                   | ку продун                                                                       | сции             | Q                                                        |
| Документ расчетов:                                                                                                    |                                                                                                    |                                                                                                    | Т                                                                                                    | × Склад:                                                                                                    |                                                              | Склад                                                                                                    | готов                                            | ой прод                                                  | укции                                                                           |                  | x Q                                                      |
| ТМЗ (1 поз.) Ус                                                                                                    | луги (0 поз.) С                                                                                                    | чета учета расчето                                                                                                    | в Допол                                                                                                    | нительно                                                                                                    |                                                              |                                                                                                    |                                                  |                                                          |                                                                                 |                  |                                                          |
| 🖸 🗟 🖉 🗙 🛽                                                                                                    | 🖁 🔶 🗣 🛔                                                                                                    | 🗼 Заполнить 👻                                                                                                    | Подбор Из                                                                                                    | менить Цен                                                                                                    | ны по (                                                      | себесто                                                                                                    | оимост                                           | ти                                                       |                                                                                 |                  |                                                          |
| № Номенклатур                                                                                                    | а Количес Це                                                                                                    | ена Сумма                                                                                                    | Bcero                                                                                                    | Счет (БУ)                                                                                                    | Счет                                                         | дох                                                                                                    | C C                                              | убконто                                                  | доход                                                                           | C., C.           | ет спи                                                   |
| 1 Платье жено                                                                                                    | к 200,000                                                                                                    | 100,00 20 000,0                                                                                                    | 20 000,00                                                                                                    | 1320                                                                                                    | 6010                                                         |                                                                                                    | E                                                | Верхняя                                                  | одежда                                                                          | 7                | 010                                                      |
|                                                                                                    | r                                                                                                    |                                                                                                    |                                                                                                    |                                                                                                    |                                                              |                                                                                                    |                                                  |                                                          |                                                                                 |                  | •                                                        |
| 1 USD = 301KZT, Тип                                                                                                    | цен: Розничная (US                                                                                                    | SD)                                                                                                    |                                                                                                    |                                                                                                    |                                                              |                                                                                                    |                                                  | Bcer                                                     | o (USD):                                                                        |                  | 20 000,00                                                |
| Счет-фактура: <u>Ввест</u>                                                                                                    | и счет-фактуру                                                                                                    |                                                                                                    |                                                                                                    |                                                                                                    |                                                              |                                                                                                    |                                                  | НДС                                                      | С (сверху)                                                                      | :                | 0,00                                                     |
| Комментарий: Реал                                                                                                    | изована готовая пр                                                                                                    | родукция Sears & F                                                                                                    | Roebuck                                                                                                    |                                                                                                    |                                                              |                                                                                                    |                                                  |                                                          |                                                                                 |                  |                                                          |
| Бухгалтер                                                                                                    |                                                                                                    |                                                                                                    |                                                                                                    | Расходн                                                                                                    | ная на                                                       | кладная                                                                                                    | я Пе                                             | чать 🔻                                                   | <b>ОК</b> 3                                                                     | аписать          | Закрыть                                                  |
|                                                                                                    |                                                                                                    |                                                                                                    |                                                                                                    |                                                                                                    |                                                              |                                                                                                    |                                                  |                                                          |                                                                                 |                  |                                                          |
| <b>D</b> TM'                                                                                                    | D                                                                                                    |                                                                                                    |                                                                                                    |                                                                                                    |                                                              |                                                                                                    |                                                  |                                                          |                                                                                 |                  |                                                          |
| Реализация ТМЗ<br>Операция - Ценьция                                                                                                    | и услуг: Реали                                                                                                    | зация. Проведе                                                                                                    | H                                                                                                    | <u>™.</u>   =                                                                                                    | = Д                                                          |                                                                                                    | Tr 4                                             | Cose                                                     | ты 🙆                                                                            |                  | _ 🗆 ×                                                    |
| Реализация ТМЗ<br>Операция • Цены и в                                                                                                    | валюта Действо                                                                                                    | зация. Проведе                                                                                                    | H<br>3   📑 🗳                                                                                                    | <b>⊛</b> •   <b>⊒</b> #                                                                                                    | F   Ar                                                       |                                                                                                    | <b>Ť</b> r •                                     | 💰 Сове                                                   | ты 🕐                                                                            |                  | _ 🗆 ×                                                    |
| Реализация ТМЗ<br>Операция - Цены и в<br>Номер:                                                                                                    | 3 и услуг: Реали<br>залюта   Действі<br>[FW-00000002                                                                                                    | зация. Проведе<br>ия -   🖳   💽 🚺<br>от: (18.03.2016                                                                         | H<br>12:30:00                                                                                                   | ©т II В<br>■ ОУчить                                                                                                    | Е   Дж<br>вать М                                             | (ПН                                                                                                    | দি ৰ                                             | 💰 Сове                                                   | ты ②                                                                            |                  | _ 🗆 ×                                                    |
| Реализация ТМЗ<br>Операция • Цены и в<br>Номер:<br>Организация:                                                                                                    | 3 и услуг: Реали<br>залюта   Действи<br>[FW-00000002<br>[TOO "FashionWalk                                                                                                    | зация. Проведе<br>ия ▼   🚑   관 👔<br>от: (18.03.2016<br>к″                                                                   | H<br>12:30:00                                                                                                   | Вар учить<br>Вид учета<br>О Бал учета                                                                                                    | Е   <sup>Д</sup> к<br>вать К<br>а НУ:                        | , 🔳<br>(ПН<br>(НУ                                                                                                    | <b>Ť</b>                                         | 💰 Сове                                                   | ты ②                                                                            |                  | _ 🗆 X                                                    |
| Реализация ТМЗ<br>Операция • Цены и в<br>Номер:<br>Организация:<br>Контрагент:                                                                                                    | и услут: Реали<br>залюта Действ<br>(EW-00000002)<br>(TOO "Fashion Walk<br>Sears & Roebuck                                                                                                    | зация. Проведе<br>ия ▼   📮   💽 💽<br>от: (18.03.2016<br>к″                                                                   | H<br>12:30:00                                                                                                   | № - 📑<br>Учить<br>Видучета<br>Договор                                                                                                    | Е   Ак<br>івать И<br>а НУ:<br>:                              | , 📃<br>(ПН<br>НУ<br>Контра                                                                                                    | Тг •                                             | Сове                                                     | ты ②<br>ку продук                                                               | сции             | _ □ ×                                                    |
| Реализация ТМЗ<br>Операция • Цены и в<br>Номер:<br>Организация:<br>Контрагент:<br>Документ расчетов:                                                                                                    | алюта Действи<br>калюта Действи<br>(FW-00000002<br>(TOO "FashionWalk<br>Sears & Roebuck                                                                                                    | зация. Проведе<br>ия ▼   🖳   💽 👔<br>от: (18.03.2016<br>к″                                                                   | H<br>12:30:00<br><br>T                                                                                          | <ul> <li>Учить</li> <li>Видучета</li> <li>Договор</li> <li>Склад:</li> </ul>                                                                                           | ⊑   4<br>вать И<br>а НУ:<br>:                                | , 🔳<br>(ПН<br>НУ<br>Контра<br>Склад                                                                                                   | тт ч<br>акт на<br>готов                          | Сове<br>поставной прод                                   | ты ②<br><у продук<br>укции                                                      | ши               | _ 🗆 ×                                                    |
| <ul> <li>Реализация ТМЗ</li> <li>Операция          <ul> <li>Цены и в</li> <li>Номер:</li> <li>Организация:</li> <li>Контрагент:</li> <li>Документ расчетов:</li> <li>ТМЗ (1 поз.)</li> <li>Ус</li> </ul> </li> </ul>                                                                                                    | алюта Действа<br>(FW-00000002<br>(TOO "FashionWalk<br>Sears & Roebuck<br>(Опоз.) СС                                                                                                    | зация. Проведе<br>ия -   -                                                                                                  | н<br>12:30:00<br><br>Т<br>198 Допол<br>Полбор Ила                                                               | <ul> <li>Учить</li> <li>Видучета</li> <li>Договор</li> <li>Склад:</li> <li>нительно</li> </ul>                                                                         | Е   Дж<br>вать К<br>а НУ:<br>:                               | (ПН<br>(НУ<br>Контра<br>Склад                                                                                                    | тт ч<br>акт на<br>готов                          | Сове<br>поставн<br>ой прод                               | ты 🕐                                                                            | сции             |                                                          |
| <ul> <li>Реализация ТМЗ</li> <li>Операция          <ul> <li>Цены и в</li> <li>Номер:</li> <li>Организация:</li> <li>Контрагент:</li> <li>Документ расчетов:</li> <li>ТМЗ (1 поз.)</li> <li>Ус</li> <li>Ус</li> <li>Субконто списани</li> </ul> </li> </ul>                                                                                                    | В и услуг: Реали<br>залюта Действи<br>[FW-00000002<br>[TOO "FashionWall<br>Sears & Roebuck<br>луги (0 поз.) СС<br>м Ф Ад АД                                                                                                    | зация. Проведе<br>ия ▼   🖳   💽 👔<br>от: (18.03.2016<br>к''<br>Ачета учета расчето<br>↓   Заполнить ▼  <br>Счет пох С        | н<br>12:30:00<br><br>Т<br>12:30:00<br><br>Т<br>10:00<br>Подбор Иза<br>Субконто 20                               | <ul> <li>Учить</li> <li>Видучета</li> <li>Договор</li> <li>Склад:</li> <li>нительно</li> <li>менить Цея</li> <li>Цоона</li> </ul>                                      | Е   Ак<br>вать И<br>а НУ:<br>:<br>ны по о                    | <ul> <li>Контра<br/>СКлад</li> <li>Склад</li> <li>Склад</li> </ul>                                                                    | тт ч<br>акт на<br>готов                          | Сове<br>поставн<br>ой прод                               | ты ②<br>ку продук<br>укции                                                      | списан           | ×<br>×Q<br>×Q                                            |
| <ul> <li>Реализация ТМЗ</li> <li>Операция          <ul> <li>Цены и в</li> <li>Номер:</li> <li>Организация:</li> <li>Контрагент:</li> <li>Документ расчетов:</li> <li>ТМЗ (1 поз.)</li> <li>Ус</li> <li>Субконто списани</li> <li>Верхняя одежда</li> </ul> </li> </ul>                                                                                                    | 3 и услуг: Реали<br>залюта Действа<br>(FW-0000002)<br>(TOO "FashionWalk<br>Sears & Roebuck<br>(<br>луги (0 поз.) С<br>(<br>1 1 4 4 4 4<br>Я 4 4<br>. С Счет (НУ)<br>1320H                                                                                                    | зация. Проведе<br>ия ▼   📮   💽 🚺<br>от: (18.03.2016<br>к"<br>Хчета учета расчето<br>↓ Заполнить ▼  <br>Счет дох С<br>6010H  | н<br>12:30:00<br><br>Т<br>12:30:00<br><br>Т<br>Т<br>В<br>Допол<br>Подбор Иза<br>Субконто 2(Н<br>Платье жено     | <ul> <li>Учить</li> <li>Видучета</li> <li>Видучета</li> <li>Договор</li> <li>Склад:</li> <li>нительно</li> <li>менить Цея</li> <li>Уу</li> <li>жое из натур</li> </ul> | Е Д<br>к<br>вать И<br>а НУ:<br>:<br>Ны по с<br>Су            | <ul> <li>Ш</li> <li>КПН</li> <li>НУ</li> <li>Контра</li> <li>Склад</li> <li>Склад</li> <li>Склад</li> <li>Сче</li> <li>700</li> </ul> | Тг «<br>акт на<br>готов<br>имост<br>т себ        | Сове<br>постави<br>ой прод<br>и<br>. С. (                | ты (2)<br>ку продук<br>укции<br>Субконто<br>Верхняя (                           | списан           | _ 🗆 ×<br>× Q<br>× Q<br>× Q                               |
| <ul> <li>Реализация ТМЗ</li> <li>Операция          <ul> <li>Цены и в</li> <li>Номер:</li> <li>Организация:</li> <li>Контрагент:</li> <li>Документ расчетов:</li> <li>ТМЗ (1 поз.)</li> <li>Ус</li> <li>Субконто списани</li> <li>Верхняя одежда</li> </ul> </li> </ul>                                                                                                    | В и услуг: Реали<br>залюта Действа<br>(FVV-0000002<br>(TOO "FashionWall<br>Sears & Roebuck<br>(<br>луги (0 поз.) СС<br>м м м Ад АД<br>. С Счет (НУ)<br>1320H                                                                                                    | зация. Проведе<br>ия ▼   📮   💽 🚺<br>от: (18.03.2016<br>к''<br>Ачета учета расчето<br>↓ Заполнить ▼<br>Счет дох С<br>6010H   | н<br>12:30:00<br><br>Т<br>12:30:00<br><br>Т<br>Т<br>жв<br>Допол<br>Подбор<br>Изи<br>Субконто 2(Н<br>Платье жено | <ul> <li>Учить</li> <li>Видучета</li> <li>Договор</li> <li>Склад:</li> <li>нительно</li> <li>менить   Цея</li> <li>(У)</li> <li>жое из натур</li> </ul>                | Е   4к<br>вать И<br>а НУ:<br>:<br>Ны по С<br>Су<br>О         | <ul> <li>(ПН</li> <li>(НУ</li> <li>(Контра<br/>Склад</li> <li>Склад</li> <li>Склад</li> <li>Склад</li> </ul>                          | Гт ч<br>акт на<br>готов<br>римост<br>т себ<br>ЮН | Сове<br>поставн<br>ой прод<br>и<br>. С. С                | ты (2)<br>ку продук<br>укции<br>Субконто<br>Верхняя (                           | списан           | _ — ×<br>×Q<br>×Q<br>×Q                                  |
| Реализация ТМЗ<br>Операция < Цены и в<br>Номер:<br>Организация:<br>Контрагент:<br>Документ расчетов:<br>ТМЗ (1 поз.) Ус<br>Субконто списани<br>Верхняя одежда<br>USD = 301KZT, Тип                                                                                                    | В и услуг: Реали<br>залюта Действі<br>[FW-0000002<br>[TOO "FashionWall<br>Sears & Roebuck<br>Sears & Roebuck<br>По Ф Ад Д<br>. С Счет (НУ)<br>1320H                                                                                                    | зация. Проведе<br>ия ▼   🖳   💽 👔<br>от: (18.03.2016<br>к''<br>Счета учета расчето<br>↓ Заполнить ▼  <br>Счет дох С<br>6010H | н<br>12:30:00<br><br>Т<br>12:30:00<br><br>Т<br>Т<br>В<br>Допол<br>Подбор Иза<br>Субконто 2(Н<br>Платье жено     | <ul> <li>Учить</li> <li>Видучета</li> <li>Договор</li> <li>Склад:</li> <li>нительно</li> <li>менить   Цея</li> <li>ЦУ)</li> </ul>                                      | Е   Д<br>к<br>вать №<br>а НУ:<br>:<br>:<br>:<br>Ку<br>Су<br> | <ul> <li>ПН</li> <li>НУ</li> <li>Контра</li> <li>Склад</li> <li>Склад</li> <li>Склад</li> <li>Сче</li> <li>700</li> </ul>             | Тт <                                             | Сове<br>постави<br>ой прод<br>и<br>. С. С<br>. 1<br>Всег | ты (2)<br>ку продук<br>укции<br>Субконто<br>Верхняя с<br>о (USD):               | списан           | _ — ×<br>×<br>×<br>×<br>ия 2(HУ)                         |
| <ul> <li>Реализация ТМЗ</li> <li>Операция          <ul> <li>Цены и в</li> <li>Номер:</li> <li>Организация:</li> <li>Контрагент:</li> <li>Документ расчетов:</li> <li>ТМЗ (1 поз.)</li> <li>Ус</li> <li>Субконто списани</li> <li>Верхняя одежда</li> <li>USD = 301KZT, Тип Счет-фактура:</li> <li>Верспаладия</li> </ul> </li> </ul>                                          | 3 и услуг: Реали<br>залюта   Действі<br>(FW-0000002)<br>(TOO "FashionWall<br>Sears & Roebuck<br>(<br>луги (0 поз.) СС<br>марри (0 поз.) СС<br>марри (0 поз.) С<br>марри (0 поз.) С<br>ма | зация. Проведе<br>ия ▼   📮   💽 🧊<br>от: 18.03.2016<br>к''<br>чета учета расчето<br>↓ Заполнить ▼  <br>Счет дох С<br>6010H   | н<br>12:30:00<br><br>Т<br>12:30:00<br><br>Т<br>Т<br>108<br>Допол<br>Подбор Иза<br>Субконто 2(Н<br>Платье жено   | <ul> <li>Учить</li> <li>Учить</li> <li>Видучета</li> <li>Договор</li> <li>Склад:</li> <li>нительно</li> <li>менить Цен</li> <li>Уу</li> <li>жое из натур</li> </ul>    | Е Ак<br>вать И<br>а НУ:<br>:<br>ны по о о<br>Су              | <ul> <li>(ПН</li> <li>(НУ</li> <li>(Контра<br/>Склад</li> <li>Склад</li> <li>Склад</li> <li>Сче</li> <li>700</li> </ul>               | тг<br>акт на<br>готови<br>имост<br>т себ<br>ЮН   | Сове<br>поставной прод<br>и<br>. С. С<br>Всег<br>НДС     | ты (2)<br>ку продук<br>укции<br>Субконто<br>Верхняя (<br>о (USD):<br>: (сверху) | списан<br>одежда | ×<br>×<br>×<br>ия 2(НУ)<br>20 000.00<br>0,00             |
| <ul> <li>Реализация ТМЗ</li> <li>Операция          <ul> <li>Цены и в</li> <li>Номер:</li> <li>Организация:</li> <li>Контрагент:</li> <li>Документ расчетов:</li> <li>ТМЗ (1 поз.)</li> <li>Ус</li> <li>Эбо У Х В</li> <li>Субконто списани</li> <li>Верхняя одежда</li> <li>USD = 301KZT, Тип</li> <li>Счет-фактура: Ввест</li> <li>Комментарий: Реали</li> </ul> </li> </ul> | В и услуг: Реали<br>залюта   Действі<br>[FW-0000002<br>[TOO "FashionWall<br>Sears & Roebuck<br>Луги (0 поз.) СС                                                                                                    | зация. Проведе<br>ия ▼   🖳   💽 [<br>] от: (18.03.2016<br>k"                                                                 | н<br>12:30:00<br><br>12:30:00<br><br>Т<br>7<br>7<br>7<br>7<br>7<br>7<br>7<br>7<br>7<br>7<br>7<br>7<br>7         | <ul> <li>Учить</li> <li>Видучета</li> <li>Договор</li> <li>Склад:</li> <li>нительно</li> <li>менить   Цея</li> <li>Ху</li> </ul>                                       | Е И К К К К К К К К К К К К К К К К К К                      | <ul> <li>ПН</li> <li>НУ</li> <li>Контра<br/>Склад</li> <li>Склад</li> <li>Склад</li> <li>Сче</li> <li>700</li> </ul>                  | Тт<br>акт на<br>готов<br>имоста<br>т себ         | Сове<br>постави<br>ой прод<br>и<br>. С. С<br>Всег<br>НДС | ты (2)<br>ку продук<br>укции<br>Субконто<br>Верхняя<br>о (USD):<br>; (сверху)   | списан<br>одежда | _ С ×<br>×Q<br>×Q<br>×Q<br>ия 2(НУ)<br>20 000,00<br>0,00 |

Printable form of this Expenses Invoice is shown on the picture below:

| Расходная    | накладная № FW-00000        | 002 от 18 марта                | 2016 г.        |           |  |  |  |  |  |
|--------------|-----------------------------|--------------------------------|----------------|-----------|--|--|--|--|--|
| Поставщик    | Товарищество с огран        | иченной ответственно           | стью "FashionW | /alk"     |  |  |  |  |  |
| Покупатель   | Sears & Roebuck             | Sears & Roebuck                |                |           |  |  |  |  |  |
| Основание    | Контракт на поставку        | Контракт на поставку продукции |                |           |  |  |  |  |  |
| Склад        | Склад готовой продук        | ции                            |                |           |  |  |  |  |  |
| № п/п        | Товар                       | Количество                     | Цена           | Сумма     |  |  |  |  |  |
| 1 Платье жен | ское из натурального шелка  | 200,000 шт                     | 100,00         | 20 000,00 |  |  |  |  |  |
|              |                             |                                | Итого:         | 20 000,00 |  |  |  |  |  |
| D            | й 1. на сумму 20 000.00 USD |                                |                |           |  |  |  |  |  |

As goods are shipped to the foreign customer, there will be only transactions related to write-off of cost of goods sold, and recognition of income at the moment of operation. No entries related to the VAT from goods sold will be a formed:

| Ð | Рр                   | осмотр и   | корректировка "                    | вижений доку    | мента Ре     | ализация ТМЗ  | и услуг FW-0 | 0000002 от 18.0 |
|---|----------------------|------------|------------------------------------|-----------------|--------------|---------------|--------------|-----------------|
| Д | ейсте                | зия 🕶 📀    | Настройка                          |                 |              |               |              |                 |
|   |                      | чная корр  | ектировка (разреша                 | ет редактирован | ние движен   | ий документа) |              |                 |
| ſ | Дт<br>Кт             | Бухгалтерс | жий учет Д <mark>т</mark> На<br>Кт | логовый учет    | Реализа      | ция ТМЗ       |              |                 |
|   |                      | Счет       | СубконтоДт                         | Количество      | Счет Кт      | СубконтоКт    | Количество   | Сумма           |
|   |                      | Подра      |                                    | Валюта Дт       | Подраз<br>Кт |               | Валюта Кт    | Содержание      |
|   |                      | Дт         |                                    | Валютная су     |              |               | Валютная с   | Номер журнала   |
|   | <sup>Д</sup> т<br>Кт | 7010       |                                    |                 | 1320         | Платье женс   | 200,000      | 1 080 000,00    |
|   |                      |            | Верхняя одежда                     |                 |              |               |              | Списаны ТМЗ     |
|   |                      |            |                                    |                 |              |               |              |                 |
|   | Д <sub>7</sub><br>Кт | 1210       | Sears & Roebuck                    |                 | 6010         |               |              | 6 020 000,00    |
|   |                      |            | Контракт на пос                    | USD             |              | Верхняя оде   |              | Выручка от реа  |
|   |                      |            |                                    | 20 000,00       |              |               |              |                 |

Suppose, money was received on 24.03.2016, and exchange rate changed from 301 to 301.2 tenge/USD. Prepare a Payment Order to reflect inflow of money to company's Currency Account:

| Платежное пору     | чение входящее: Оплата от покупателя.          | Проведен              | _ 🗆 ×                                 |
|--------------------|------------------------------------------------|-----------------------|---------------------------------------|
| Операция - Действи | 19 🕶 🖳 💽 🔂 🗳 🖓 🖬 🖽 🖬                           | Список 🥰 📳            | ዥ 🎸 Советы 📀                          |
| Рег. номер:        | FW-00000008 or: 24.03.2016 11:00:00            | Оплачено:             | 24.03.2016 14:00:00                   |
| Счет учета:        | 1030 -                                         | Учитывать КПН         | 4                                     |
| Вх. номер:         | 00078 от: 24.03.2016 🗐                         | Видучета НУ:          | НУХQ                                  |
| Организация:       | TOO "FashionWalk"                              | Банковский счет:      | Расчетный счет в АО Казкоммерцбанк 🤇  |
| Плательщик:        | Sears & Roebuck                                | Банковский счет:      | Расчетный счет в АО Казкоммерцбанк 🤇  |
| Основная Допо      | олнительно                                     |                       |                                       |
| Сумма:             | 20 000.00 🖬 USD                                |                       |                                       |
| Расшифровка пл     | атежа                                          |                       |                                       |
| Договор: К         | онтракт на поставку продукции 🛛 🛄 🔾 Док        | умент расчетов:       | T X Q                                 |
| Курс:              | 301,2000 📾                                     |                       |                                       |
| Ставка НДС:        | × Сумма НДС: 0,00 🖬 Ста<br>(пос                | тья ДДС<br>тупление): | еализация готовой продукции и 🛄 🗙 🭳 🐖 |
| Счета бухгалтер    | ского учета                                    |                       |                                       |
| Счет расчетов: [1  | 1210 ×                                         |                       |                                       |
| Счет авансов:      | ×                                              |                       | <b>*</b>                              |
| Комментарий: Пол   | лучена оплата от Sears & Roebuck за реализован | ную готовую продук    | сцию                                  |
| Бухгалтер          |                                                |                       | ОК Записать Закрыть                   |

Transactions formed by this Bank's Excerpt are shown below:

| £  | Про                                                              | осмотр и  | корректировка "    | вижений доку    | мента Пл   | атежное поруч | нение входящ | ee FW-0000008 |
|----|------------------------------------------------------------------|-----------|--------------------|-----------------|------------|---------------|--------------|---------------|
| Дe | ейсте                                                            | зия 🕶 ②   | Настройка          |                 |            |               |              |               |
|    | □ Py                                                             | чная корр | ектировка (разреша | ет редактирован | ние движен | ий документа) |              |               |
| ١  | <sup>д</sup> т Бухгалтерский учет Дт <sup>н</sup> Налоговый учет |           |                    |                 |            |               |              |               |
|    |                                                                  | Счет      | СубконтоДт         | Количество      | Счет Кт    | СубконтоКт    | Количество   | Сумма         |
|    |                                                                  | Подра     |                    | Валюта Дт       | Подраз     |               | Валюта Кт    | Содержание    |
|    |                                                                  | Дт        |                    | Валютная су     | Кт         |               | Валютная с   | Номер журнала |
|    | Кт                                                               | 1210      | Sears & Roebuck    |                 | 6250       | Курсовые ра   |              | 4 000,00      |
|    |                                                                  |           | Контракт на пос    | USD             |            |               |              | Переоценка ва |
|    |                                                                  |           |                    |                 |            |               |              |               |
|    | Д <sub>т</sub><br>Кт                                             | 1030      | Расчетный счет     |                 | 1210       | Sears & Roeb  |              | 6 024 000.00  |
|    |                                                                  |           | Реализация гот     | USD             |            | Контракт на   | USD          | Оплата        |
|    |                                                                  |           |                    | 20 000,00       |            |               | 20 000,00    |               |

As you can see, document automatically recognized favorable exchange rate difference on Accounts Receivable ( $\$100 \ast 200$  units  $\ast 301.2$  tenge/USD -  $\$100 \ast 200$  units  $\ast 301$  tenge/USD = 4,000 tenge), because we are receiving payment at higher exchange rate that it was on the date of shipping goods. From the other hand, there is an unfavorable exchange rate difference on remaining currency: (\$32,000 - \$3,050 + \$150 - \$20,500 + \$12,000 - \$20,500) = \$100. On 18.02.2016 when company made the second payment of \$20,500 according to import contract exchange rate was 302 tenge/USD, while at the date of operation (24.03.2016) it is 301.2 tenge/USD. Thus, (302 - 301.2)  $\ast$  \$100 = 80 tenge – an unfavorable exchange rate difference.

| _            |          |                                                                              |            |                    |              |               |               |               |             |
|--------------|----------|------------------------------------------------------------------------------|------------|--------------------|--------------|---------------|---------------|---------------|-------------|
| <b>M</b> ail | 🗓 Обор   | отно-сальдовая ведомость за 1 ква                                            | артал 20   | 16 r. TOO "Fashion | Walk"        |               |               |               |             |
|              | Период:  | Организа                                                                     | ция:       |                    |              |               |               |               |             |
|              | 01.01.20 | 16 🗊 - 31.03.2016 🗊 TOO "Fas                                                 | hionWalk"  | ×                  | C            |               |               |               |             |
|              | Сфор     | мировать отчет 🛛 😂 Печать 🛛 启 С                                              | охранить і | как                |              | Σ             | 0.00          |               |             |
|              |          | TOO "FashionWalk"                                                            |            |                    |              |               |               |               |             |
|              |          | Оборотно-сальдовая вед                                                       | омост      | ь за 1 квартал     | 2016 г.      |               |               |               |             |
|              |          | Счет. Наименование                                                           | Показ      | Сальдо на на       | чало периода | Обороты з     | ва период     | Сальдо на ко  | нец периода |
|              |          | Валюта                                                                       | атели      | Лебет              | Кредит       | Дебет         | Кредит        | Лебет         | Кредит      |
| E            | -        | 1000, Денежные средства                                                      | БУ         |                    |              | 92 102 622,00 | 56 060 154,39 | 36 042 467,61 |             |
|              | Ę        | 1010, Денежные средства в                                                    | БУ         |                    |              | 16 738 672,00 | 16 562 271,71 | 176 400,29    |             |
|              |          | KZT                                                                          | БУ         |                    |              | 15 760 372,00 | 15 583 971,71 | 176 400,29    |             |
|              |          |                                                                              | Вал.       |                    |              | 15 760 372,00 | 15 583 971,71 | 176 400,29    |             |
|              |          | USD                                                                          | БУ         |                    |              | 978 300,00    | 978 300,00    |               |             |
|              |          |                                                                              | Вал.       |                    |              | 3 200,00      | 3 200,00      |               |             |
|              | Ę        | 1020, Денежные средства в<br>пути                                            | БУ         |                    |              | 3 648 000,00  | 3 648 000,00  |               |             |
|              |          | 1022, Конвертация валюты                                                     | БУ         |                    |              | 3 648 000,00  | 3 648 000,00  |               |             |
|              | ę        | 1030, Денежные средства на<br>текущих банковских счетах                      | БУ         |                    |              | 71 715 950,00 | 35 849 882,68 | 35 866 067,32 |             |
|              |          | KZT                                                                          | БУ         |                    |              | 52 184 800,00 | 22 372 932,68 | 29 811 867,32 |             |
|              |          |                                                                              | Вал.       |                    |              | 52 184 800,00 | 22 372 932,68 | 29 811 867,32 |             |
|              |          | USD                                                                          | БУ         |                    |              | 19 531 150,00 | 13 476 950,00 | 6 054 200,00  |             |
|              |          |                                                                              | Вал.       |                    |              | 64 150,00     | 44 050,00     | 20 100,00     |             |
| E            | 7        | 1200, Краткосрочная дебиторская<br>задолженность                             | БУ         |                    |              | 34 729 500,00 | 34 729 500,00 |               |             |
|              | F        | 1210, Краткосрочная<br>дебиторская задолженность<br>покупателей и заказчиков | БУ         |                    |              | 33 646 800,00 | 33 646 800,00 |               |             |
|              |          | KZT                                                                          | БУ         |                    |              | 27 622 800,00 | 27 622 800,00 |               |             |
|              |          |                                                                              | Вал.       |                    |              | 27 622 800,00 | 27 622 800,00 |               |             |
|              |          | USD                                                                          | БУ         |                    |              | 6 024 000,00  | 6 024 000,00  |               |             |
|              | L        |                                                                              | Вал.       |                    |              | 20 000,00     | 20 000,00     |               |             |
|              | F        | 1250, Краткосрочная<br>дебиторская задолженность<br>работников               | БУ         |                    |              | 1 082 700,00  | 1 082 700,00  |               |             |

Finally, check correctess of your transactions by forming a Trial Balance Report:

|    | Ę   | 1251, Краткосрочная<br>задолженность подотчетных | БУ   |      | 1 082 700,00  | 1 082 700,00  |               |              |
|----|-----|--------------------------------------------------|------|------|---------------|---------------|---------------|--------------|
|    |     | лиц                                              |      |      |               |               |               |              |
|    |     | KZT                                              | БУ   |      | 149 400,00    | 149 400,00    |               |              |
|    |     |                                                  | Вал. |      | 149 400,00    | 149 400,00    |               |              |
|    |     | USD                                              | БУ   |      | 933 300,00    | 933 300,00    |               |              |
|    | . L |                                                  | Вал. |      | 3 050,00      | 3 050,00      |               |              |
| Ę  |     | 1300, Запасы                                     | БУ   |      | 24 181 510,00 | 19 666 646,22 | 4 514 863,78  |              |
|    |     | 1310, Сырье и материалы                          | БУ   |      | 12 692 510,00 | 8 177 646,22  | 4 514 863,78  |              |
|    |     | 1320, Готовая продукция                          | БУ   |      | 10 620 000,00 | 10 620 000,00 |               |              |
| ļĘ | ]   | 1330, Товары                                     | БУ   |      | 869 000,00    | 869 000,00    |               |              |
|    |     | 1331, Магазин №1                                 | БУ   |      | 253 000,00    | 253 000,00    |               |              |
|    |     | 1332, Оптовый склад                              | БУ   |      | 250 000,00    | 250 000,00    |               |              |
|    |     | 1333, Наценка в цене товара                      | БУ   |      | 100 000,00    | 100 000,00    |               |              |
|    |     | 1334, НДС в цене                                 | БУ   |      | 42 000,00     | 42 000,00     |               |              |
|    |     | 1335, Розничный склад                            | БУ   |      | 78 400,00     | 78 400,00     |               |              |
|    |     | (Магазин №2)                                     |      |      |               |               |               |              |
|    |     | 1336, Товары переданные на                       | БУ   |      | 145 600,00    | 145 600,00    |               |              |
|    |     | консигнацию                                      |      |      |               |               |               |              |
| Ę  |     | 1400, Текущие налоговые активы                   | БУ   |      | 1 574 701,20  | 12 000,00     | 1 562 701,20  |              |
|    |     | 1420, Налог на добавленную                       | БУ   |      | 1 574 701,20  | 12 000,00     | 1 562 701,20  |              |
|    |     | стоимость                                        |      |      |               |               |               |              |
|    |     | 1600, Прочие краткосрочные                       | БУ   |      | 18 252 500,00 | 18 252 500,00 |               |              |
| Т  |     | активы                                           |      |      |               |               |               |              |
|    |     | 1610, Краткосрочные авансы                       | БУ   |      | 18 252 500,00 | 18 252 500,00 |               |              |
| ΠŤ |     | выданные                                         |      |      |               |               |               |              |
|    |     | KZT                                              | БУ   |      | 12 000 000,00 | 12 000 000,00 |               |              |
| ЦĻ |     |                                                  | Вал. |      | 12 000 000,00 | 12 000 000,00 |               |              |
|    |     | USD                                              | БУ   |      | 6 252 500,00  | 6 252 500,00  |               |              |
|    |     |                                                  | Вал. |      | 20 500,00     | 20 500,00     |               |              |
| Ę  |     | 2400, Основные средства                          | БУ   |      | 57 437 486,56 | 2 568 463,60  | 54 869 022,96 |              |
|    |     | 2410, Основные средства                          | БУ   |      | 57 410 000,00 | 1 450 000,00  | 55 960 000,00 |              |
|    |     | 2420, Амортизация основных                       | БУ   |      | 27 486,56     | 1 118 463,60  |               | 1 090 977,04 |
|    |     | средств                                          |      |      |               |               |               |              |
| Ē  |     | 2700, Нематериальные активы                      | БУ   |      | 200 000,00    | 9 247,30      | 190 752,70    |              |
|    |     | 2730, Прочие нематериальные                      | БУ   |      | 200 000,00    |               | 200 000,00    |              |
|    |     | активы                                           |      |      |               |               |               |              |
|    |     | 2740, Амортизация прочих                         | БУ   |      |               | 9 247,30      |               | 9 247,30     |
|    |     | нематериальных активов                           |      |      |               |               |               |              |
| Ē  |     | 3100, Обязательства по налогам                   | БУ   |      | 643 173,67    | 3 595 473,67  |               | 2 952 300,00 |
|    |     | 3120, Индивидуальный                             | БУ   |      | 328 501,49    | 328 501,49    |               |              |
|    |     | подоходный налог                                 |      |      |               |               |               |              |
|    |     | 3130, Налог на добавленную                       | БУ   |      | 900,00        | 2 953 200,00  |               | 2 952 300,00 |
|    |     | стоимость                                        |      |      |               |               |               |              |
|    |     | 3150, Социальный налог                           | БУ   |      | 313 772,18    | 313 772,18    |               |              |
| -  |     | 3200, Обязательства по другим                    | БУ   |      | 470 996,13    | 470 996,13    |               |              |
| Ę  |     | обязательным и добровольным                      |      |      |               |               |               |              |
|    |     | платежам                                         |      |      |               |               |               |              |
|    |     | 3210, Обязательства по                           | БУ   |      | 107 189,83    | 107 189,83    |               |              |
|    |     | социальному страхованию                          |      |      |               |               |               |              |
|    |     | 3220, Обязательства по                           | БУ   |      | 363 806,30    | 363 806,30    |               |              |
|    |     | пенсионным отчислениям                           |      |      |               |               |               |              |
|    |     | 3300, Краткосрочная                              | БУ   |      | 29 437 201,49 | 29 453 929,18 |               | 16 727,69    |
| T  |     | кредиторская задолженность                       |      |      | ]]            |               |               |              |
|    |     | 3310, Краткосрочная                              | БУ   |      | 25 168 600,00 | 25 168 600,00 |               |              |
| F  |     | задолженность поставщикам и                      |      |      |               |               |               |              |
|    |     | подрядчикам                                      |      |      |               |               |               |              |
|    |     | KZT                                              | бУ   |      | 12 663 600,00 | 12 663 600,00 |               |              |
|    |     |                                                  | Вал. |      | 12 663 600,00 | 12 663 600,00 |               |              |
|    |     | USD                                              | БУ   |      | 12 505 000,00 | 12 505 000,00 |               |              |
| L  |     |                                                  | Вал. |      | 41 000,00     | 41 000,00     |               |              |
|    |     | 3350, Краткосрочная                              | БУ   |      | 4 221 379,51  | 4 221 379,51  |               |              |
|    |     | задолженность по оплате труда                    |      |      |               |               |               |              |
|    |     | 3360, Краткосрочная                              | БУ   |      | 1 446,34      | 18 174,03     |               | 16 727,69    |
| IT |     | задолженность по аренде                          |      |      |               |               |               |              |
|    |     | KZI                                              | БУ   | <br> | 1 446,34      | 18 174,03     |               | 16 727,69    |
| L  |     | 0000 //                                          | Вал. |      | 1 446,34      | 18 174,03     |               | 16 727,69    |
|    |     | 3380, Краткосрочные                              | БУ   |      | 933,33        | 933,33        |               |              |
| IT |     | вознаграждения к выплате                         | EV   |      |               |               |               |              |
|    |     | KZ1                                              | БУ   |      | 933,33        | 933,33        |               |              |
| L  |     | 0000 5                                           | вал. |      | 933,33        | 933,33        |               |              |
| E  |     | 3390, Прочая краткосрочная                       | БУ   |      | 44 842,31     | 44 842,31     |               |              |
| T  |     | креоиторская засолженность                       | EV   |      | 10,000,11     | 10.000.11     |               |              |
|    |     | 3395, Задолженность по                           | БУ   |      | 43 383,11     | 43 383,11     |               |              |
|    |     | исполнительным листам                            | EV   |      | 4 150 00      | 4 450 50      |               |              |
|    | e   | 3397, Прочая краткосрочная                       | БУ   |      | 1 459,20      | 1 459,20      |               |              |
|    |     | кредиторская задолженность                       | EV   |      | 4 450 00      | 4 450 00      |               |              |
|    |     | KZI                                              | БУ   |      | 1 459,20      | 1 459,20      |               |              |
| LL | L   | 2500 Прочио иралист                              | вал. |      | 1 459,20      | 1 459,20      |               |              |
| Ę  |     | облаатори стра                                   | D)   |      | 1789811,20    | 1789811,20    |               |              |
|    |     | oonsulchbulbu                                    |      |      |               |               |               |              |

|         | 3510, Краткосрочные авансы   | БУ   |   |   | 261 200,00     | 261 200,00     |                |                |
|---------|------------------------------|------|---|---|----------------|----------------|----------------|----------------|
| 티부      | полученные                   |      |   |   |                |                |                |                |
|         | KZT                          | БУ   |   |   | 261 200,00     | 261 200,00     |                |                |
|         |                              | Вал. |   |   | 261 200,00     | 261 200,00     |                |                |
|         | 3540, Прочие краткосрочные   | БУ   |   |   | 1 528 611,20   | 1 528 611,20   |                |                |
| 티부      | обязательства                |      |   |   |                |                |                |                |
|         | KZT                          | БУ   |   |   | 1 528 611,20   | 1 528 611,20   |                |                |
|         |                              | Вал. |   |   | 1 528 611,20   | 1 528 611,20   |                |                |
| _       | 4100, Долгосрочная           | БУ   |   |   | 18 174,03      | 112 000,00     |                | 93 825,97      |
| 7       | кредиторская задолженность   |      |   |   |                |                |                |                |
|         | 4150, Долгосрочная           | БУ   |   |   | 18 174,03      | 112 000,00     |                | 93 825,97      |
| 티부      | задолженность по аренде      |      |   |   |                |                |                |                |
|         | KZT                          | БУ   |   |   | 18 174,03      | 112 000,00     |                | 93 825,97      |
|         |                              | Вал. |   |   | 18 174,03      | 112 000,00     |                | 93 825,97      |
| É.      | 5000. Уставный капитал       | БУ   |   |   |                | 75 000 000.00  |                | 75 000 000.00  |
| T       | 5030 Вклалы и паи            | БУ   |   |   |                | 75 000 000 00  |                | 75 000 000 00  |
| Là L    | 5100. Неоплаченный калитал   | 5V   |   |   | 75 000 000 00  | 75 000 000 00  |                |                |
| Т       | 5110 Неоплаценный калитал    | EV.  |   |   | 75 000 000 00  | 75 000 000 00  |                |                |
| L       | 5400 Doponeu                 | EV   |   |   | 04 225 40      | 4 560 000,00   |                | 4 475 664 52   |
| 7       |                              | EV   |   |   | 04 335,40      | 4 500 000,00   |                | 4 475 664 50   |
|         | 5420, Резерв на переоценку   | D Y  |   |   | 04 333,40      | 4 560 000,00   |                | 4 47 3 004,32  |
| L       | соор Ванат на полоти         | EV.  |   |   | 7 500 00       | 20.045.000.00  |                | 20.007.00.00   |
| Ξ       | оооо, доход от реализации    | БУ   |   |   | 7 500,00       | 30 615 000,00  |                | 30 607 500,00  |
|         | продукции и оказания услуг   | 514  |   |   |                | 00.045.000.00  |                | 00.045.000.00  |
|         | 6010, доход от реализации    | БУ   |   |   |                | 30 615 000,00  |                | 30 615 000,00  |
|         | продукции и оказания услуг   |      |   |   |                |                |                |                |
|         | 6020, Возврат проданной      | БУ   |   |   | 7 500,00       |                | 7 500,00       |                |
| L       | продукции                    |      |   |   |                |                |                |                |
| Ę       | 6200, Прочие доходы          | БУ   |   |   |                | 683 216,13     |                | 683 216,13     |
|         | 6210, Доходы от выбытия      | БУ   |   |   |                | 260 000,00     |                | 260 000,00     |
|         | активов                      |      |   |   |                |                |                |                |
|         | 6250, Доходы от курсовой     | БУ   |   |   |                | 408 700,00     |                | 408 700,00     |
|         | разницы                      |      |   |   |                |                |                |                |
|         | 6280, Прочие доходы          | БУ   |   |   |                | 14 516,13      |                | 14 516,13      |
| L.      | 7000. Себестоимость          | БУ   |   |   | 10 850 000.00  | 5 000.00       | 10 845 000.00  |                |
| e       | реализованной пролукции и    |      |   |   |                | ,              |                |                |
| Т       | оказанных услуг              |      |   |   |                |                |                |                |
|         | 7010 Себестоимость           | БV   |   |   | 10 850 000 00  | 5 000 00       | 10 845 000 00  |                |
|         | реализованной пролукции и    |      |   |   | 10 030 000,00  | 5 000,00       | 10 043 000,00  |                |
|         | оказанных успуг              |      |   |   |                |                |                |                |
| L       |                              | EV   |   |   | 92 353 91      |                | 92 252 91      |                |
|         |                              | 0,   |   |   | 02 333,01      |                | 02 333,01      |                |
|         |                              | EV   |   |   | 00 050 01      |                | 00 252 04      |                |
|         | 7110, Расходы по реализации  | D3   |   |   | 02 333,01      |                | 02 303,01      |                |
| L       |                              | EV   |   |   | E 202 462 62   | 2 005 04       | E 200 027 00   |                |
| <b></b> | 7200, Административные       | БУ   |   |   | 5 323 403,03   | 3 223,81       | 5 320 237,82   |                |
|         | расходы                      | 514  |   |   | 5 000 400 00   | 0.005.04       | 5 000 007 00   |                |
|         | 7210, Административные       | БУ   |   |   | 5 323 463,63   | 3 225,81       | 5 320 237,82   |                |
| L       | расходы                      |      |   |   |                |                |                |                |
|         | 7300, Расходы на             | БУ   |   |   | 933,33         |                | 933,33         |                |
| T       | финансирование               |      |   |   |                |                |                |                |
|         | 7320, Расходы на выплату     | БУ   |   |   | 933,33         |                | 933,33         |                |
|         | процентов по финансовой      |      |   |   |                |                |                |                |
| L       | аренде                       |      |   |   |                |                |                |                |
| E .     | 7400, Прочие расходы         | БУ   |   |   | 1 684 855,38   |                | 1 684 855,38   |                |
|         | 7410, Расходы по выбытию     | БУ   |   |   | 240 255,38     |                | 240 255,38     |                |
|         | активов                      |      | ] | ] | ]]             |                |                |                |
|         | 7420, Расходы от обесценения | БУ   |   |   | 1 200 000,00   |                | 1 200 000,00   |                |
|         | активов                      |      |   |   |                |                |                |                |
|         | 7430, Расходы по курсовой    | БУ   |   |   | 218 200,00     |                | 218 200,00     |                |
|         | разнице                      |      |   |   |                |                |                |                |
|         | 7470. Прочие расходы         | БУ   |   |   | 26 400.00      |                | 26 400 00      |                |
| È.      | 8100. Основное произволство  | 6V   |   |   | 9 336 045 72   | 10 620 000 00  | -1 283 954 28  |                |
| Te      | 8110 Основное произволство   | EV.  |   |   | 9 336 045 72   | 10 620 000 00  | -1 283 954 28  |                |
| ΙT      |                              | EV   |   |   | 0 000 040,72   | 10 620 000,00  | -10 620 000 00 |                |
|         | 9111 Материов и в            | EV.  |   |   | 9 177 646 00   | 10 020 000,00  | 9 177 646 00   |                |
|         | оттт, материалы в            | 65   |   |   | 0 177 040,22   |                | 0 177 040,22   |                |
|         |                              | EV   |   |   | 740 546 04     |                | 740 546 04     |                |
|         | отта, Оплата труда           | БУ   |   |   | 740 546,34     |                | 740 546,34     |                |
|         | производственных расочих     | EV   |   |   | 467.050.10     |                | 447.050.40     |                |
|         | 8114, накладные расходы      | БУ   |   |   | 417 853,16     |                | 417 853,16     |                |
| LL      | основного производства       | -    |   |   |                |                |                |                |
|         | 9030, Товары принятые на     | БУ   |   |   | 89 600,00      | 89 600,00      |                |                |
|         | комиссию                     |      |   |   |                |                |                |                |
|         | Итого                        | БУ   |   |   | 363 207 163,63 | 363 207 163,63 | 113 829 234,31 | 113 829 234,31 |

### 3. Rendering Services.

To reflect the fact of rendering services or doing works for other organizations use document "Act of Rendering Production Services" (NOTE: in this example VAT rate is shown as it was in 2006):

| 🐱 Акт об оказа   | ании производстве   | нных услуг: Провед     | ен                |                       |                  |                         |            | _ 🗆 ×      |
|------------------|---------------------|------------------------|-------------------|-----------------------|------------------|-------------------------|------------|------------|
| Цены и валюта    | Действия 🗸 🛃        | a 🔹 🔁 🏂 🕸              | Перейти - ? 4т Кт | дт <sup>н</sup><br>Кт |                  |                         |            |            |
| Номер:           | AA000000001         | <br>στ: 18.01.200€     | 6 12:00:03        | Отражать в: 🛛         | 🖊 налог. учете   |                         |            |            |
| Организация:     | Авто-Альянс ТОО     |                        | Q                 | Подразделение: [      | Сервисный центр  |                         |            | Q          |
| Контрагент:      | Нурлан и Компания   |                        | Q                 | Договор:              | Эсновной договор |                         |            | Q          |
| Расчетный док.:  |                     |                        | T 🗙 Q             |                       |                  |                         |            |            |
| Услуги (3 поз.)  | Счета учета затрат  | Счета учета расчетов   | Дополнительно     |                       |                  |                         |            |            |
| 🛛 🗄 🗄 👗 🎽        | 🗄 🖦 🕇 🖡 🛃           | <mark>ја</mark> Подбор |                   |                       |                  |                         |            |            |
| № Услуга         |                     | Количество             | Цена              | Сумма                 | % НДС            | Сумма НДС               | Всего      |            |
| 1 Покраска       | а транспортного сре | 2,000                  | 110 000,00        | 220 000,0             | D 15%            | 28 695,65               | 220 000,00 |            |
| 2 Ремонт д       | вигателя            | 1,000                  | 45 200,00         | 45 200,0              | D 15%            | 5 895,65                | 45 200,00  |            |
| 3 Диагност       | ика транспортного   | 2,000                  | 21 400,00         | 42 800,0              | D 15%            | 5 582,61                | 42 800,00  |            |
|                  |                     |                        |                   |                       |                  |                         |            |            |
|                  |                     |                        |                   |                       |                  |                         |            |            |
| <                |                     |                        |                   |                       |                  |                         |            | >          |
| Тип цен: Розничн | 189                 |                        |                   |                       |                  | Bcer                    | o (KZT):   | 308 000,00 |
| Счет-фактира:    | Счет-фактира выданн | ный ААОООООО7 от 18.01 | 2006 12:00:04     |                       |                  | НДС                     | (вт. ч.):  | 40 173,91  |
|                  |                     |                        |                   |                       |                  |                         | (=).       |            |
| Комментарий:     |                     |                        |                   |                       |                  |                         |            |            |
|                  |                     |                        |                   |                       | Акт об оказан    | ии услуг 🛛 Печать 🕶 🛛 О | К Записат  | гь Закрыть |

Printable form of the document is shown on the following picture:

| N≌ AA | 00000001 от 18 января 2006                                                                                      |         |                 |                            |                       |                         | # × |
|-------|----------------------------------------------------------------------------------------------------|---------|-----------------|----------------------------|-----------------------|-------------------------|-----|
| Δι    | кт № АА000000001 от 18 января 2                                                                                 | 006     |                 |                            |                       |                         | ^   |
|       |                                                                                                    |         |                 |                            |                       |                         |     |
| Ис    | полнитель: Товарищество с ограниченной ответ                                                                    | ственн  | остью Авто-И    | \$льяно                    | :                     |                         |     |
| За    | казчик: Нурлан и Компания ТОО                                                                                   |         |                 |                            |                       |                         |     |
| N     | 🖻 Наименование работ, услуг                                                                                     |         | Кол-во          | Εд.                        | Цена                  | Сумма                   |     |
| 1     | Покраска транспортного средства                                                                                 |         | 2               |                            | 110 000,00            | 220 000,00              |     |
| 2     | 2 Ремонт двигателя                                                                                              |         | 1               |                            | 45 200,00             | 45 200,00               |     |
| 3     | 3 Диагностика транспортного средства                                                                            |         | 2               |                            | 21 400,00             | 42 800,00               |     |
|       |                                                                                                    |         |                 | В то                       | Итого:<br>м числе НДС | 308 000,00<br>40 173,91 |     |
| Bce   | его оказано ислиг 3-на симми 308.000.00 КZT                                                                     |         |                 |                            |                       |                         |     |
| Тр    | иста восемь тысяч тенге ОО тиын                                                                                 |         |                 |                            |                       |                         |     |
|       |                                                                                                    |         |                 |                            |                       |                         |     |
| Вы    | шеперечисленные услуги выполнены полностью и в                                                                  | срок. С | Заказчик прет   | ензий г                    | ю объему, каче        | ству и                  |     |
| cpo   | страм оказания услуг не имеет.                                                                                  | -1      |                 |                            |                       | ,                       |     |
|       | , ,                                                                                                    |         |                 |                            |                       |                         |     |
|       |                                                                                                    |         |                 |                            |                       |                         |     |
|       | ИСПОЛНИТЕЛЬ: ТОВАРИЩЕСТВО С ОГРАНИЧЕННОЙ                                                                        |         | Savasuur Hm     | nau w K                    |                       |                         |     |
|       |                                                                                                    |         | заказ ник пур   | лапик                      |                       |                         |     |
|       | PHH: 600203200111                                                                                               |         | PHH: 1817458232 | 223                        |                       |                         |     |
|       | Адрес: 008911, Алматы, пр. Абая, дом № 56, корпус 1                                                             |         | Адрес:          |                            |                       |                         |     |
|       | Расчетный счет: 004581450 в Филиал ОАО Банк ТуранАлем                                                           |         | Расчетный счет  | : 004517                   | ′844 в Народный б     | анк                     |     |
|       | ,Алматы, ул. Пролетарская 159                                                                                   |         | Казахстана,     |                            |                       |                         |     |
|       | БИК: 190701310                                                                                                  |         | БИК: 190701312  |                            |                       |                         |     |
|       |                                                                                                    |         |                 |                            |                       |                         |     |
|       |                                                                                                    |         |                 |                            |                       |                         |     |
| MΠ    | (LODWIGGER)                                                                                                    | M🗆  -   |                 | CONTRACT                   | т. <b>)</b>           |                         |     |
|       | An an and a second second second second second second second second second second second second second second s |         |                 | 49-00-000                  |                       |                         |     |
|       |                                                                                                    |         |                 |                            |                       |                         |     |
|       | (ΦΝΟ. ΙΟΔΙΙCE)                                                                                                  |         |                 | (Φ <b>Ν</b> Ο, <b>Ι</b> ομ | HC6)                  |                         |     |
|       | \                                                                                                    |         |                 |                            |                       |                         |     |
|       |                                                                                                    |         |                 |                            |                       |                         | ~   |
| •     |                                                                                                    |         |                 |                            |                       |                         | >   |

These are typical transactions generated by the document:

| _   |          |             | • <u>• •</u> • • • •     |                            |               | 154       |                               |               |                                     |
|-----|----------|-------------|--------------------------|----------------------------|---------------|-----------|-------------------------------|---------------|-------------------------------------|
| ан  | изация:  |             |                          |                            | <b>x</b> Q    |           |                               |               |                                     |
|     | Дата     |             | . т Номе                 | ер Вид документа           |               | Организац | ия                            |               | Контрагент                          |
|     | 18.01.20 | 006 12:00:0 | 2 AAOO                   | 000001 Расходный кассовы   | ый ордер      | Авто-Алья | нс ТОО                        |               | Промснабтехсервис ТОО               |
|     | 18.01.20 | 006 12:00:0 | 3 AAOO                   | 0000001 Акт об оказании пр | оизводствен   | Авто-Алья | нс ТОО                        |               | Нурлан и Компания                   |
| кпа | алтерски | ий ччет На  | алоговый ч               | ччет                       |               |           |                               |               |                                     |
|     | Но       | Активно     | Счет Дт                  | СчбконтоДт1                | Количество Дт | Счет Кт   | СчбконтоКт1                   | Количество Кт | Симма                               |
| стр |          |             |                          | СубконтоДт2                | Валюта Дт     |           | СчбконтоКт2                   | Валюта Кт     | Содержание                          |
| l   |          |             |                          | СубконтоДт3                | Валютная сч   | 1         | СубконтоКтЗ                   | Валютная сч   | Номер журнала                       |
| I   | 1        | ¥           | 1210                     | Нурлан и Компания          |               | 6010      | Доход от реализации товара    |               | 191 304,35                          |
|     |          |             |                          | Основной договор           | KZT           | 1         | Тех.обсуживание а/м           |               | Выручка от реализации произв. услуг |
|     |          |             |                          | Акт об оказании производ   | 191 304,35    |           | Покраска транспортного сре    |               |                                     |
| T   | 2        | ~           | 1210                     | Нурлан и Компания          |               | 3130      | Налог на добавленнию стоим    |               | 28 695.65                           |
| 1   |          |             |                          | Основной договор           | кzт           |           | Налог (взносы): начислено / ч |               | Выделен НДС                         |
|     |          |             | Акт об оказании производ | 28 695.65                  |               |           |                               |               |                                     |
| t   | 3        | ~           | 1210                     | Нурлан и Компания          |               | 6010      | Доход от реализации товара    |               | 39 304,35                           |
| l   |          |             |                          | Основной договор           | KZT           |           | Тех обсуживание а/м           |               | Выручка от реализации произв. услуг |
| l   |          |             |                          | Акт об оказании произвол   | 39 304 35     |           | Ремонт авигате ая             |               |                                     |
| t   | 4        | ~           | 1210                     | Нирлан и Компания          |               | 3130      | Налог на добавленную стоим    |               | 5 895 65                            |
| 1   |          |             |                          | Основной договор           | KZT           |           | Налог (взносы): начислено / и |               | Выделен Н ПС                        |
|     |          |             |                          | Акт об оказании произвол   | 5 895 65      |           |                               |               |                                     |
| +   | 5        |             | 1210                     | Нирдан и Компания          | 0 000,00      | 6010      |                               |               | 37 217 30                           |
| 1   |          | 1           | 1210                     | Revenueñ gerenen           | K7T           |           |                               |               |                                     |
|     |          |             |                          |                            | 27 21 7 20    |           |                               |               | выручка от реализации произв. услуг |
| +   | 6        |             | 1210                     | Акт об оказании производ   | Jr 217,00     | 2120      | Надот на добавлоннию стонки   |               | E 502 C1                            |
| 1   | 0        | •           | 1210                     | Парлан и компания          | KZT           | 5130      | Надор (венось): нашеление /   |               | 5 562,61<br>Вызваен Н ПС            |
| I   |          |             |                          | осповной договор           | E 500 C4      |           | палог (взносы), начислено / у |               |                                     |
| +   | ~        |             | 7110                     | АКТ ОО ОКАЗАНИИ ПРОИЗВОД   | 0 082,61      | 0011      | C                             |               | 152,000,00                          |
| ſ   |          | <b>~</b>    | 7110                     | гасходы по продажам ТМЦ    |               | 0011      | сервисный центр               |               | 157 800,00                          |
|     |          |             |                          | I ех.обсуживание а/м       |               |           | I ех.обсуживание а/м          |               | Затраты от реализации произв. усл   |
| +   | 8        | ~           | 7110                     | Расходы по продажам ТМЦ    |               | 8011      | Сервисный центр               |               | 39 800,00                           |
|     |          |             |                          | Тех.обсуживание а/м        |               |           | Тех.обсуживание а/м           |               | Затраты от реализации произв. усл   |
| +   | 9        | ~           | 7110                     | Расходы по продажам ТМЦ    |               | 8011      | Сервисный центр               |               | 39 740,00                           |
| 1   |          |             |                          | Тех обсуживание а/м        |               |           | Тех обсиживание а/м           |               | Затраты от реализации произв. исл.  |

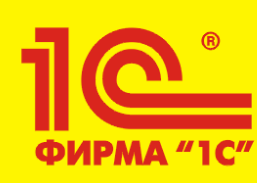

# Recommended Readings:

1) IAS 2 "Inventories", IAS 18 "Revenue" + Methodological Recommendations (web)

2) Комментарии к корреспонденциям счетов типовых операций (handout)

3) Методы учета затрат, Попередельный метод калькулирования, Формирование и анализ себестоимости, Система счетов для учета затрат на производство (web)

4) 1С: Предприятие 8.0 – Конфигурация Бухгалтерия для Казахстана, редакция 1.0 – Руководство по ведению учета (KIMEP University's Library).